1.<システム編> ・・・ 1~18 2.<操作例編> ・・・ 19~58 3.<施設利用編> ・・・ 59~71

# 1.<システム編>

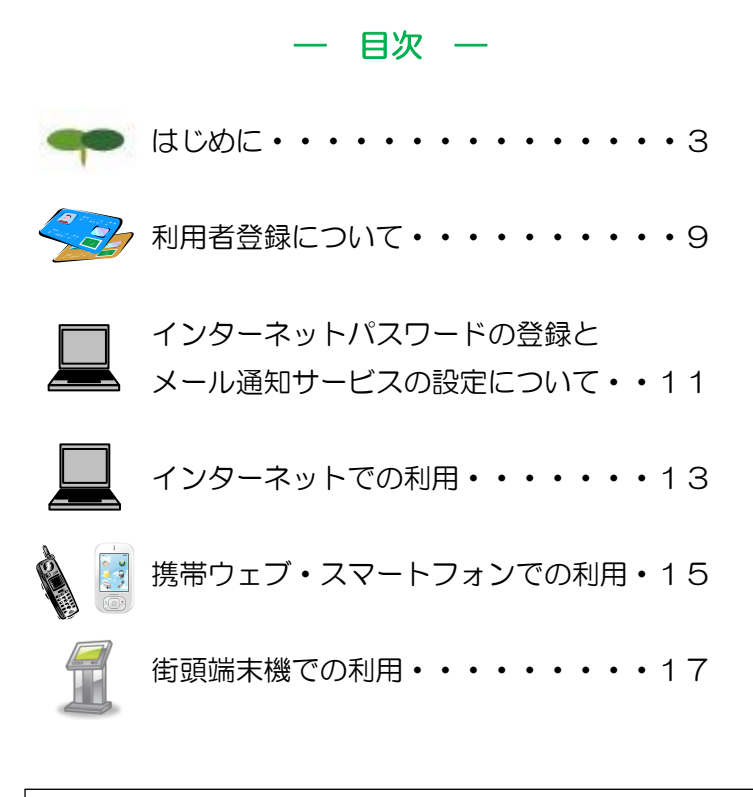

このシステム編はシステムの操作方法をまとめたものです。システム で利用申請できる施設の案内や、利用手続きの詳細は、施設利用編をご 覧ください。

\*このガイドブックでは、説明に次の絵文字(アイコン)を使います。 🌄 利用者登録が必要なサービスを表します。 こンピュータからの案内メッセージを示します。 施設によって、入力が不要な場合があります。 コンピュータの案内に注意してください。

## はじめに

## オーパス・スポーツ施設情報システム

窓口にわざわざ出向かずに、いつでも、どこからでも利用手続ができるように、コンピュータが、インターネット、携帯電話ウェブサイト、および市役所や体育施設の端末機からスポーツ施設の利用申請などを受け付けるシステムです。

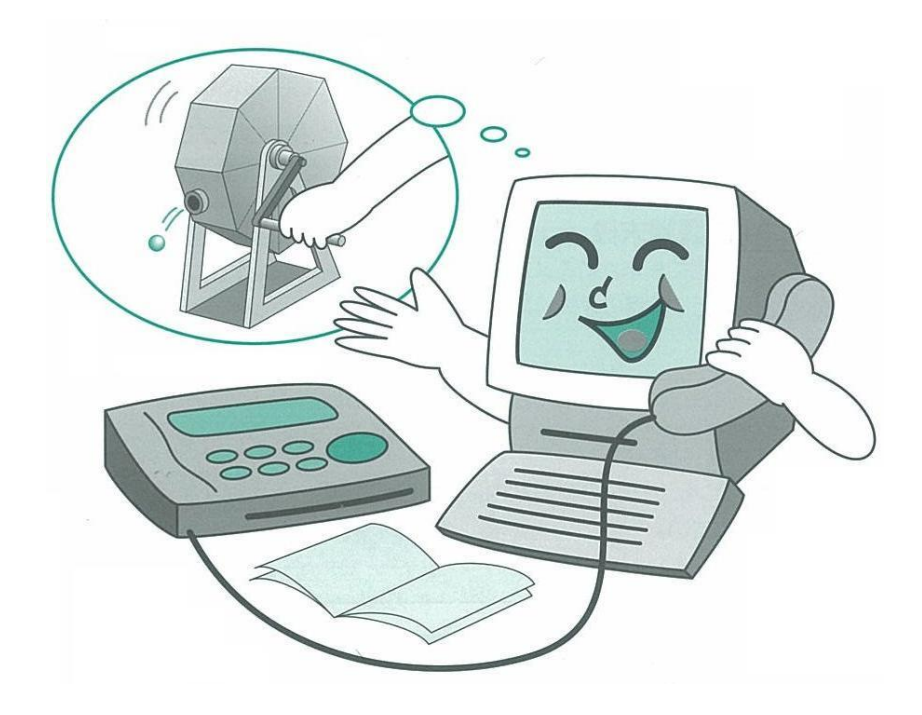

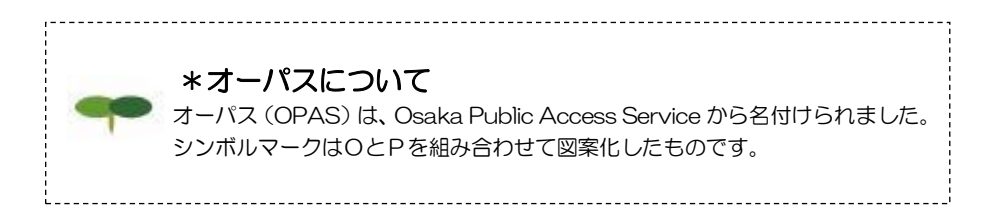

## 利用できる機器

オーパス・スポーツ施設情報システムでは、次の機器が利用できます。 (詳しい操作方法は、それぞれの解説をご覧ください)

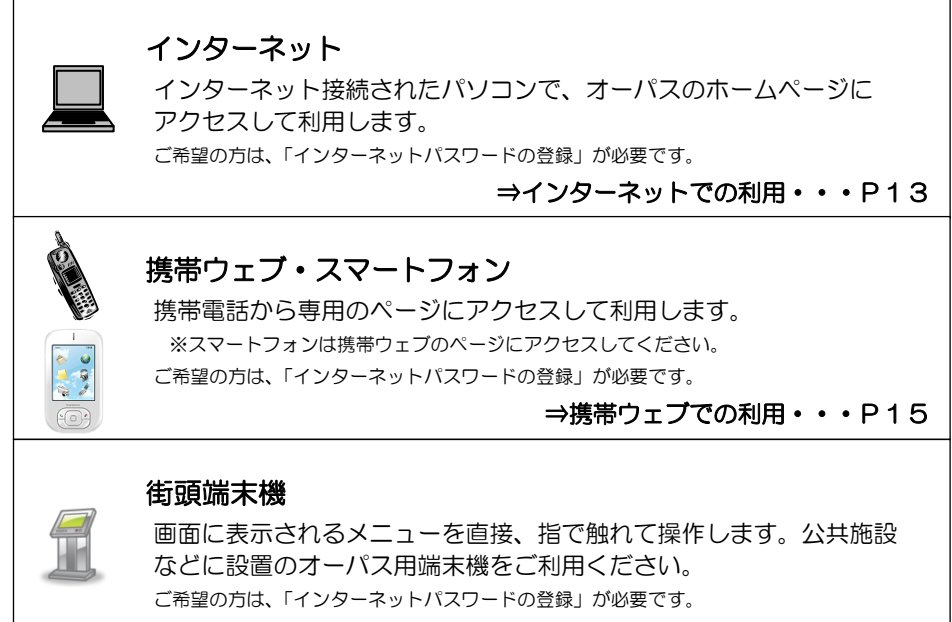

#### ⇒街頭端末機での利用・・・P17

#### 利用時間

年末・年始(12月30日午前0:00~1月4日午前9:00)を除き、いつでも利用できま す。ただし、毎月25日午前0:00~午前5:00間は利用できません。

なお、システムの運営上、深夜一時的にサービス受付を停止することがありますが、数分で再開 しますので、しばらく待ってからご利用ください。その他、工事や点検のため、長時間サービス を停止する場合があります。ホームページや携帯ウェブ・スマートフォン、街頭端末機などの利 用時にご案内しますので、ご注意ください。

また、抽選申込み、空き利用申請などは、各施設で受付期間が決められています。抽選日や各種申請の受付期間については、3. 〈施設利用編〉(P59~)をご覧ください。

## システムが提供するサービス

オーパス・スポーツ施設情報システムでは次のサービスが利用できます。 なお、空き状況照会など、情報提供はどなたでも利用できますが、抽選や利用の申請には、 事前に利用者登録をしておくことが必要です。

(サービスの詳細は、次ページ以降に記載しています。)

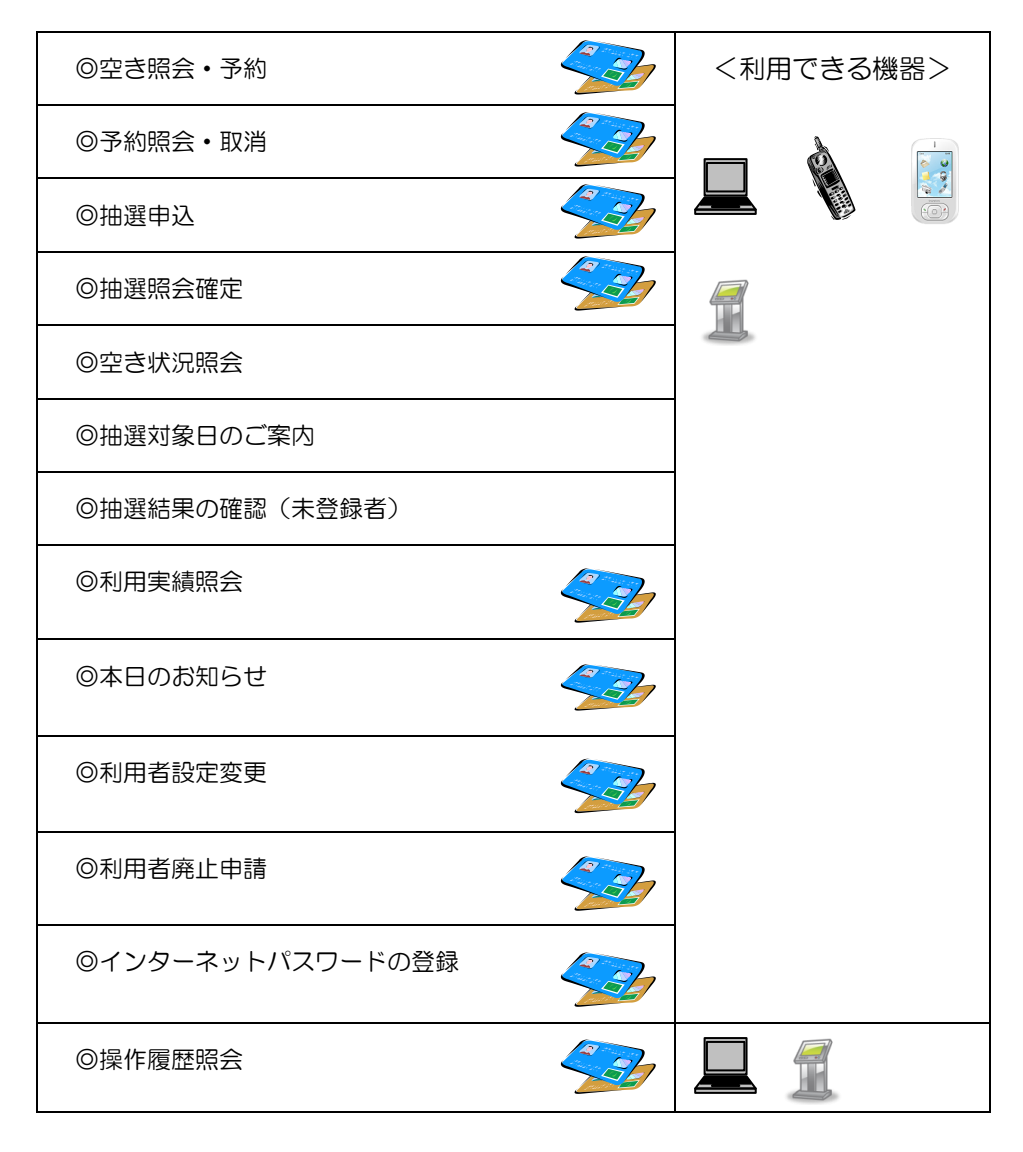

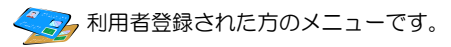

## システムが提供するサービス

●空き照会・予約 空き情報を案内し、先着順で利用申請を受け付けます。

●予約照会 · 取消

利用申請された内容を確認することができます。申請内容を忘れたときやコート番号の確認に使用してください。

また、利用申請の取消しをすることができます。取消しの取扱いは施設によって異なり、 規定の取消料(キャンセル料)などが必要な場合があります。3.(施設利用編)(P59~) をご覧ください。

#### ●抽選申込

利用者を抽選で決める施設の場合、所定の期間中に利用希望を申し込んでおきます。

●抽選照会確定

【抽選申込期間】

抽選申込みされた内容を確認できます。

また、抽選申込みの取消しを受け付けます。取消しは抽選日の前日まで可能です。

【当選確定期間】

抽選結果の確認と当選利用申請は抽選日の翌日午前5時から可能です。当選した場合、 所定期間内に利用申請を行わないと当選は無効になり利用できません。

●空き状況照会

施設ごとの空き情報を案内します。また、空き状況照会の途中で<u>※1継続ログイン</u>を利用する ことで引き続き利用申請を行うことができます。

※1 継続ログイン … 最初にログインをせずに、空き状況を確認した後で、途中からログインし、予約が行えるサービス

#### ●抽選対象日のご案内

今回、次回の抽選期間を抽選単位ごとに案内します。 このメニューは、抽選申込受付期間中に利用できます。

#### ●抽選結果の確認(未登録者)

未登録者が申し込んだ抽選の結果を確認できます。当選した場合、施設の窓口へ行って 当選利用申請をしてください。所定の期間内に利用申請を行わないと当選は無効になり 利用できません。

#### ●利用実績照会

前月、前々月の利用実績を確認することができます。

●本日のお知らせ

施設ごとのお知らせを案内します。

●利用者設定変更

【暗証番号変更】

暗証番号を変更します。暗証番号は4桁の数字で自由に設定できます。誕生日や電話番号 など、他の人が簡単に予想できる番号は避けてください。

【メール通知サービスの変更】

メールで利用申請の内容や口座引落内容、抽選結果をお知らせする「メール通知サービス」 の内容を設定、変更します。インターネットパスワードを登録された方で、ご希望の方は メールアドレスと併せて設定してください。詳しくはP.12をご覧ください。

【インターネットパスワードの変更】

インターネットパスワードを変更します。半角英文字と半角数字を混ぜた8文字以上 16文字以下の文字列で自由に変更できます。

#### ●利用者廃止申請

利用者登録の廃止申請を受け付けます。

#### ●インターネットパスワードの登録

インターネット、携帯ウェブ、街頭端末機で抽選申込みや利用申請などを希望される方は、 「インターネットパスワードの登録」が必要です。詳しくはP.11をご覧ください。

●操作履歴照会

利用した機器ごとに過去のログイン履歴を確認することができます。

抽選申込みの期間や抽選日、取消しの取扱いなどは3.〈施設利用編〉(P59~)をご覧ください。

#### ●必ず「確定」を!

抽選申込みや利用申請のときには、必ず最後の「確定」操作を行い、申請を受け 付けたというメッセージを確認してください。また、少しでも不安があるときは、 申請内容の確認機能をご利用ください。

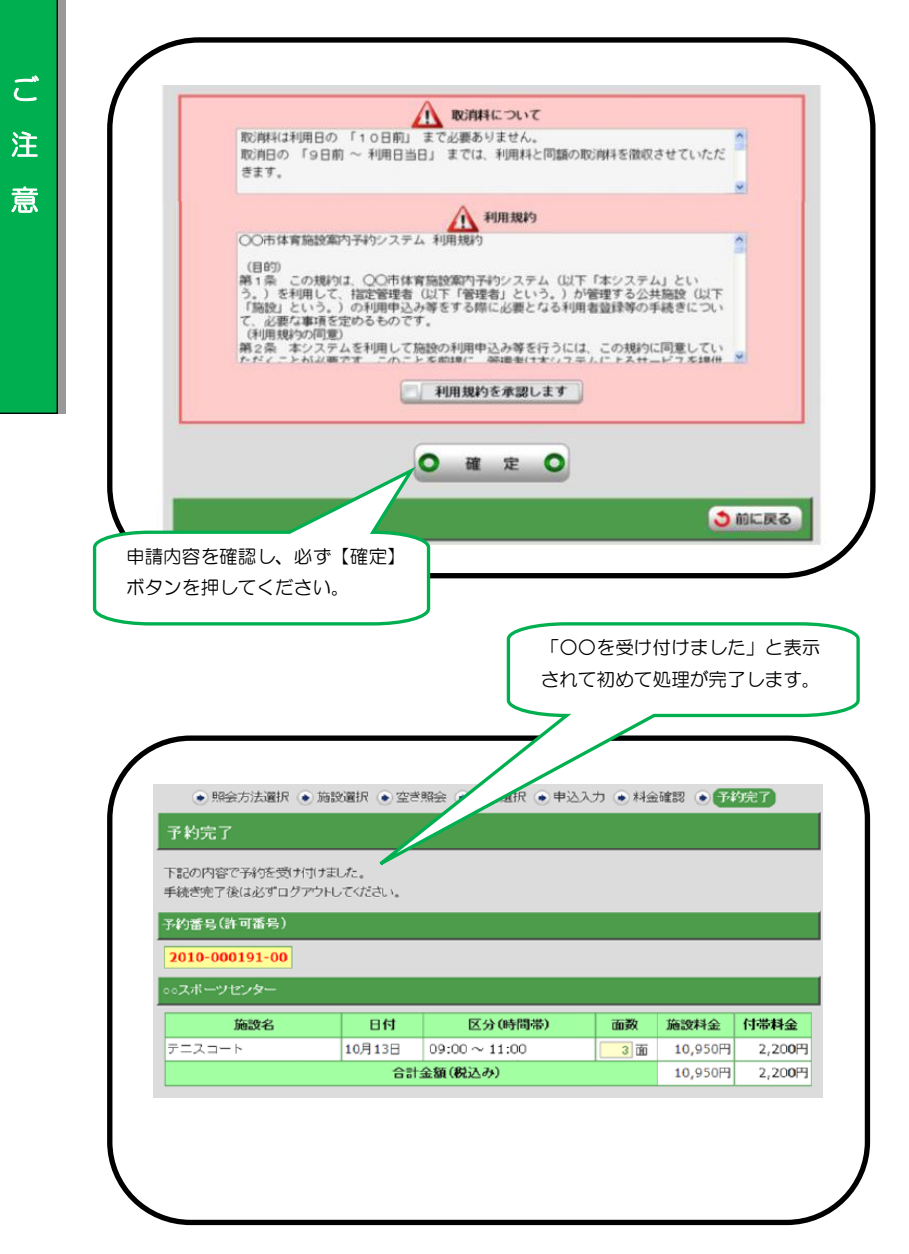

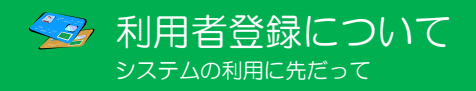

オーパス・スポーツ施設情報システムで、施設の利用手続きをするには、利用者登録を行う ことが必要です。

#### ●利用者番号とインターネットパスワードと暗証番号

利用者登録すると、利用者番号(利用者カードに表示されています)とインターネットパスワ ード(8~16文字)と暗証番号(4桁の数字)が管理されます。これらの番号は、抽選申込み や利用申請、申請内容の確認や取消しに必要です。インターネットパスワードと暗証番号はシ ステムの不正利用を防ぐ大事な番号ですので、管理には十分ご注意ください。なお、インター ネットパスワードと暗証番号は利用者ご自身で変更することができます。定期的に変更するこ とをお勧めします。

#### ●利用者カード(オーパスカード)

登録者には、オーパスカードが発行されます。受け取られたら、カード表面にお名前をご記入 ください。

オーパスカードはシステムで利用申請を行った場合、正当な利用者であることの証明となりま すので、施設の利用時には、必ず持参してください。

※街頭端末機での磁気面の読込には対応しておりませんので、カードの挿入は行わないでくだ さい。

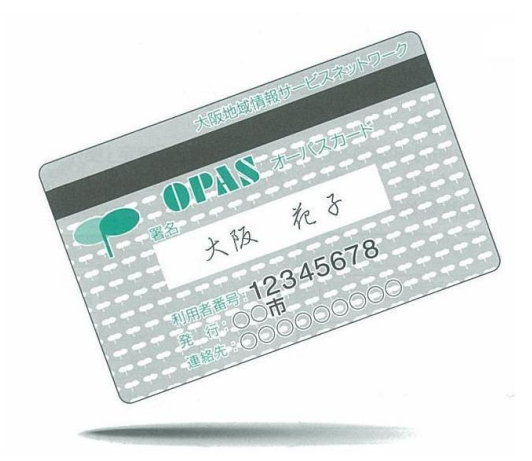

#### 施設利用料金の口座振替

オーパス・スポーツ施設情報システムを用いて利用申請すると、施設の利用料金は、利用者登録時に指定された金融機関口座から、利用の翌月に自動的に引き落とされます。残高不足のないようにお願いします。〔指定できる金融機関は、3. 〈施設利用編〉(P59~)を確認してください。〕

#### 利用者登録の更新

有効期限や、登録・更新料については、施設利用編をご覧ください。

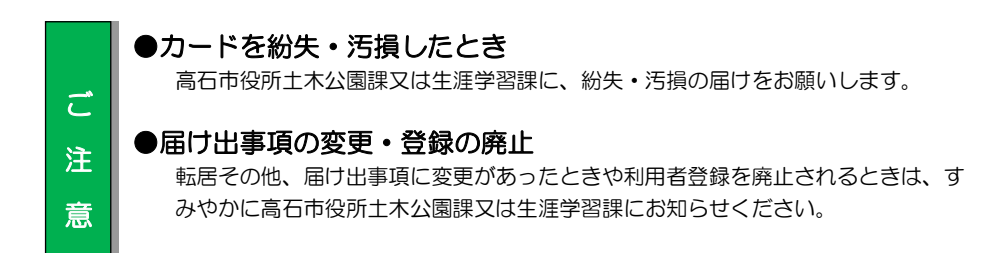

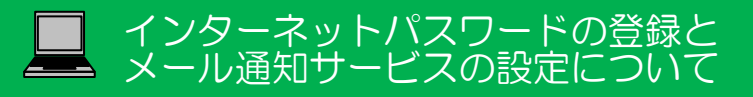

# インターネットパスワードの登録方法

インターネット、携帯ウェブ、街頭端末機で抽選申込みや利用申請などを希望される方は、「イン ターネットパスワードの登録」が必要です。

※インターネットパスワードは、インターネット、携帯ウェブ、街頭端末機で共通です。一方で登録すれば、 インターネット、携帯ウェブ、街頭端末機のどこからでもサービスが利用できるようになります。

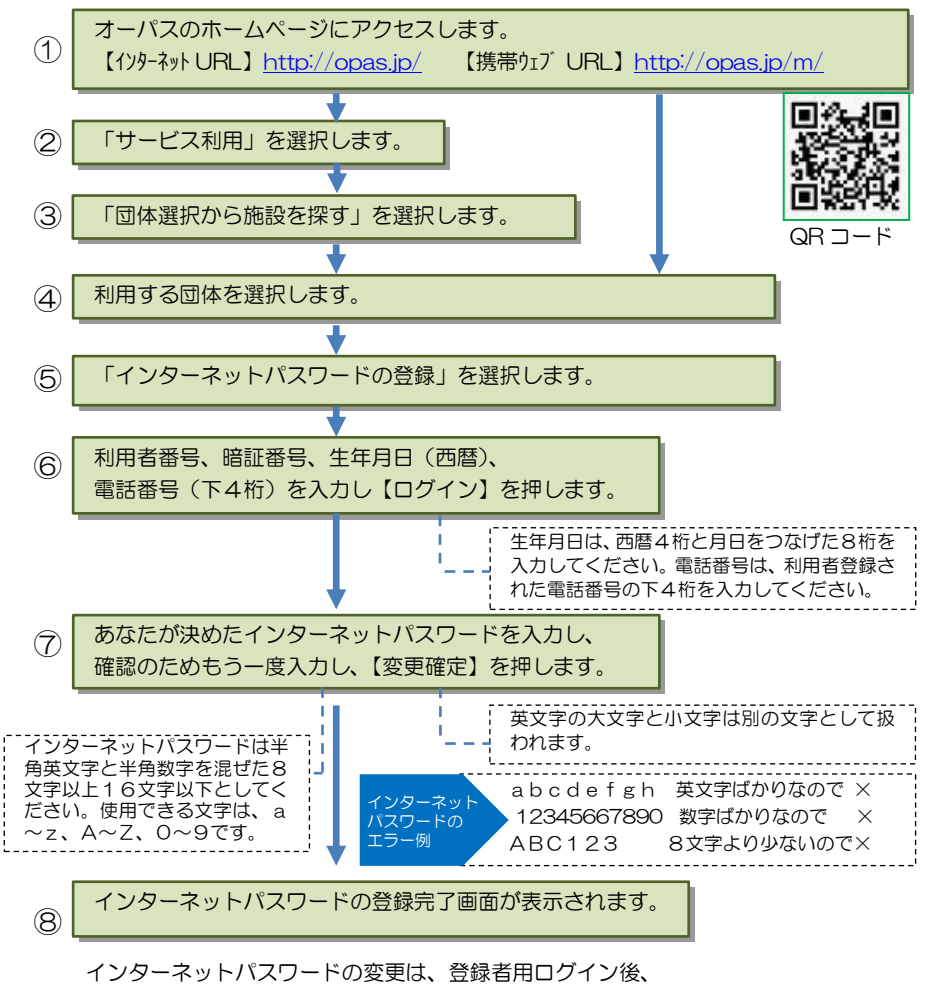

「ログイン用パスワードを変更する」のメニューで行うことができます。

# メール通知サービスの設定方法

メールで利用申請の内容や口座引落内容、抽選結果をお知らせするサービスです。設定の内容を 変更したいときも、同様の手順で行ってください。

※メール通知設定で登録できるメールアドレスは、一利用者登録に対し、1つです。

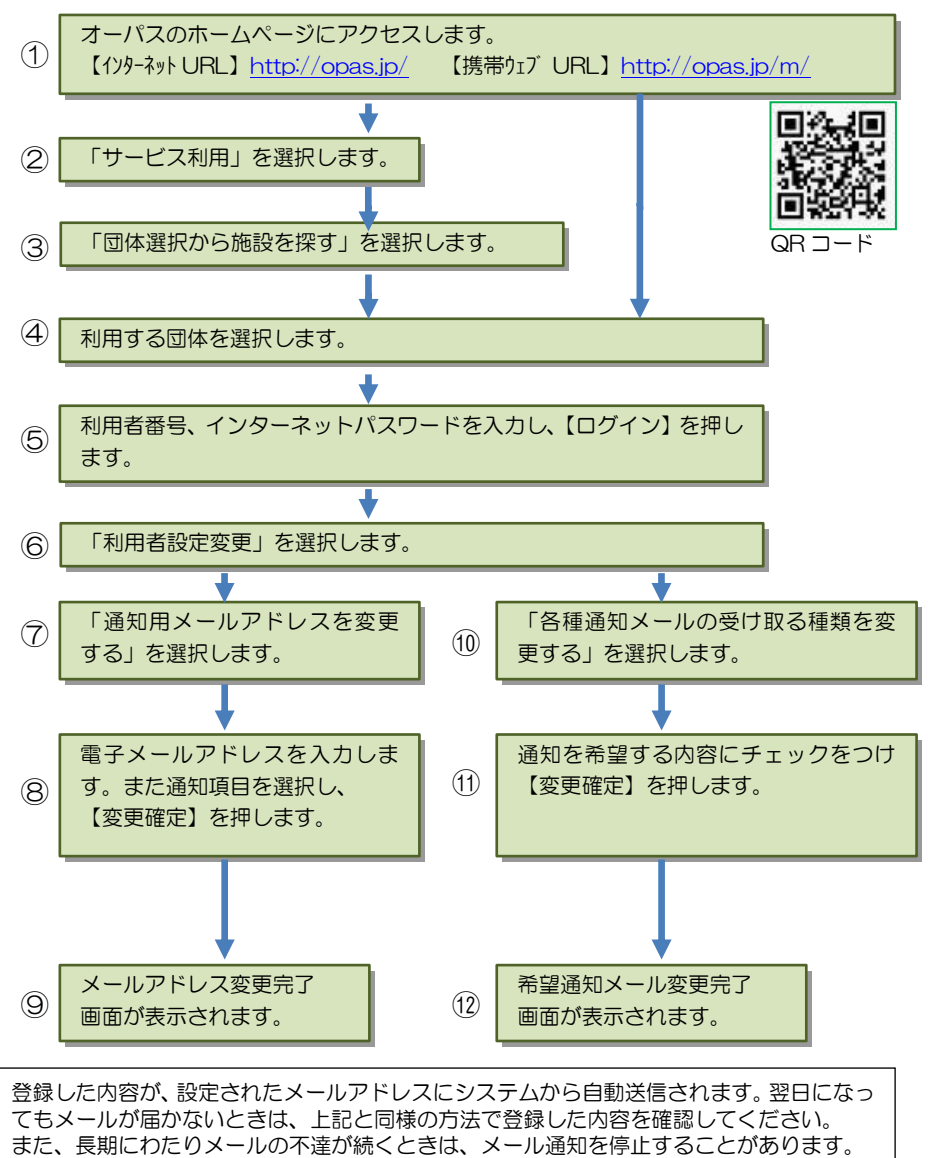

# \_ インターネットでの利用

オーパス・スポーツ施設情報システムは、インターネットから利用できます。

## インターネットで利用できるサービス

インターネットでは次のサービスを利用できます。利用者登録をしている場合としていない 場合では、利用できるサービスが異なります。

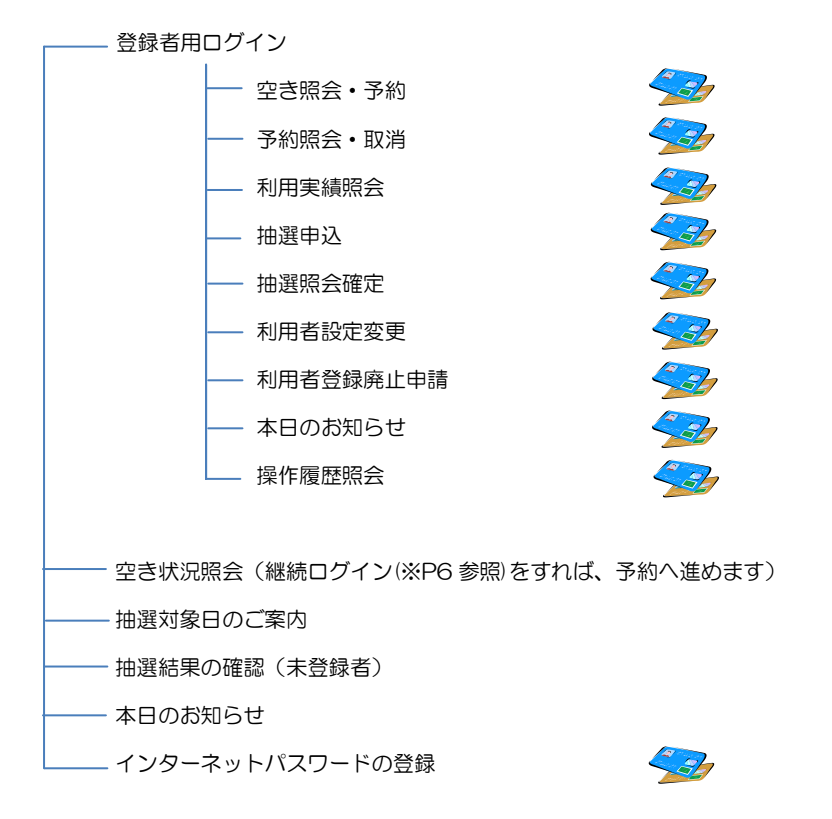

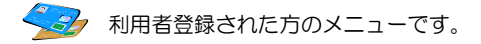

※一部のページで JavaScript を使用しています。ブラウザの設定によって、JavaScript を 無効にしていた場合、正しく表示されない可能性があります。 ※情報を安全に送受信するために、SSL(SecureSocketLayer)暗号化通信を導入しています。

# 基本的な操作方法

## 施設利用の申込み(登録者用)

オーパスのホームページから、画面の案内に沿ってご利用ください。

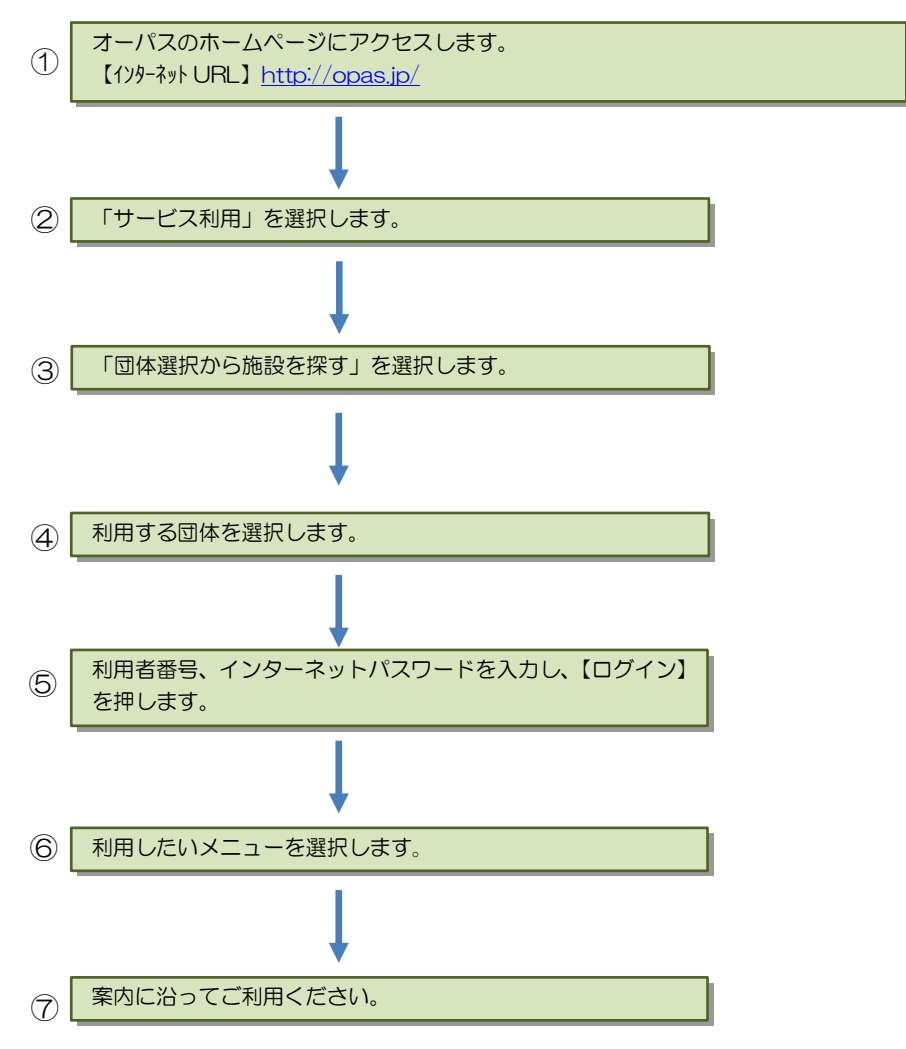

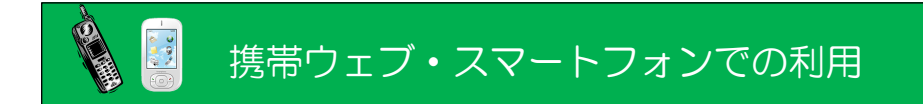

オーパス・スポーツ施設情報システムは、携帯ウェブ(※)から利用できます。 ※NTTドコモ、SoftBank、auの3キャリアで利用できます。 ※スマートフォンは携帯ウェブのページにアクセスしてください。

#### 携帯ウェブで利用できるサービス

携帯ウェブでは次のサービスを利用できます。利用者登録をしている場合としていない場合 では、利用できるサービスが異なります。

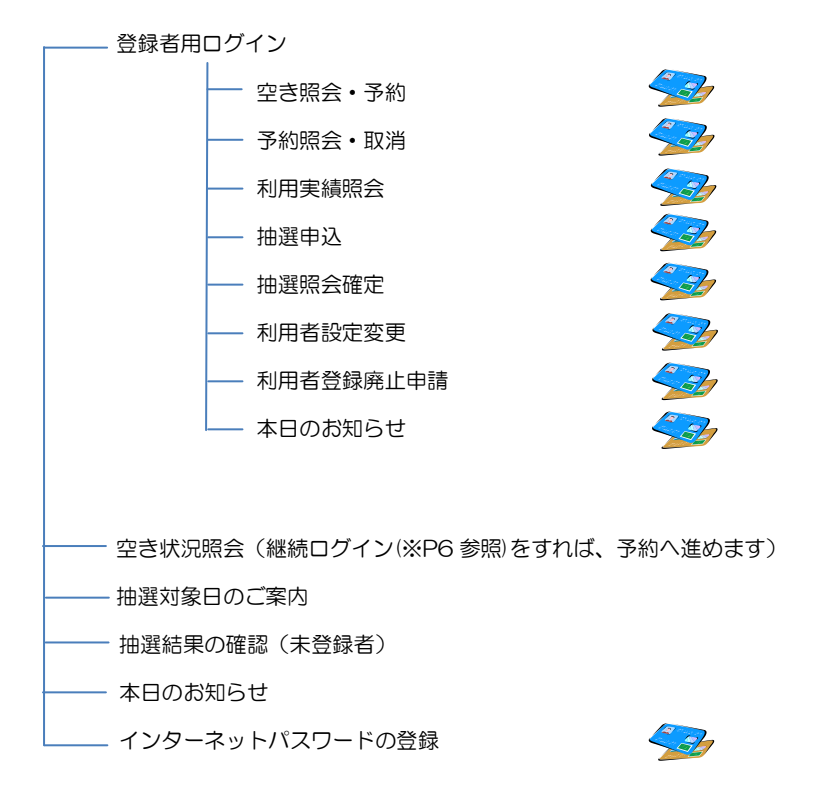

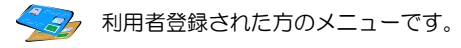

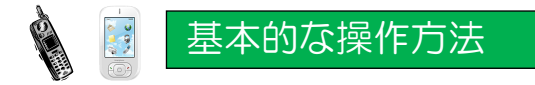

## 施設利用の申込み(登録者用)

オーパスの携帯ウェブサイトから、画面の案内に沿ってご利用ください。

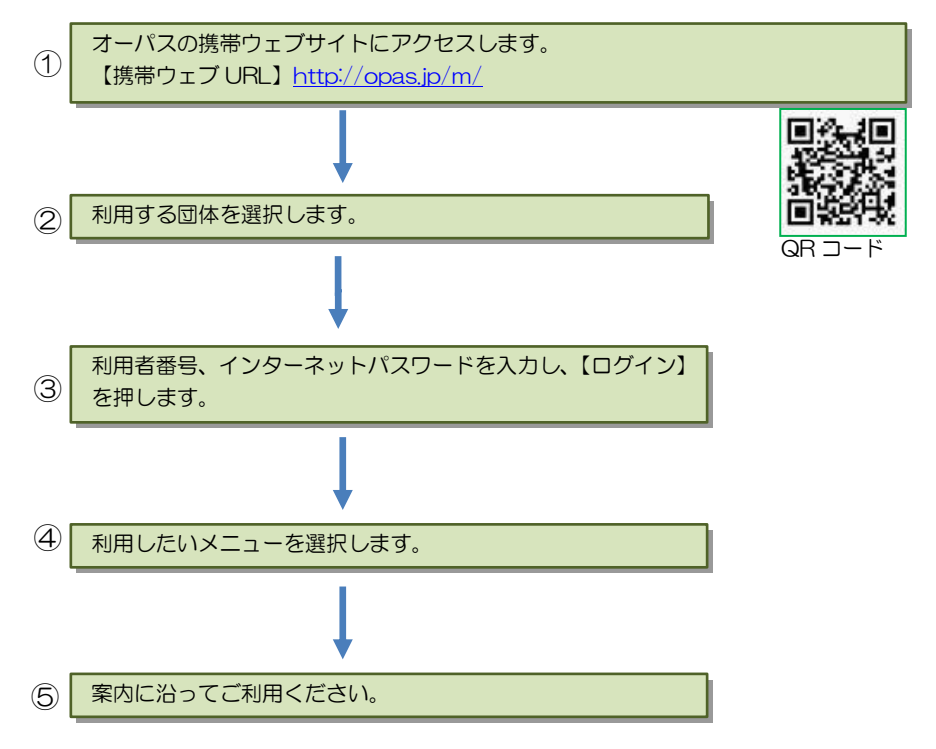

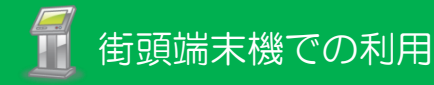

オーパス・スポーツ施設情報システムは、参加団体の主要な施設に、自由に利用できる端末機を 設置しています。端末を設置した団体以外のサービスも利用できます。

街頭端末機は、画面に表示されるメニューを直接、指で触れることによって操作します。

※街頭端末機でオーパスカードの読込には対応しておりませんので、カードの挿入は行わないで ください。

#### 街頭端末機で利用できるサービス

サービスの選択や必要な項目の入力は、その都度、画面で案内します。案内に沿って操作して ください。

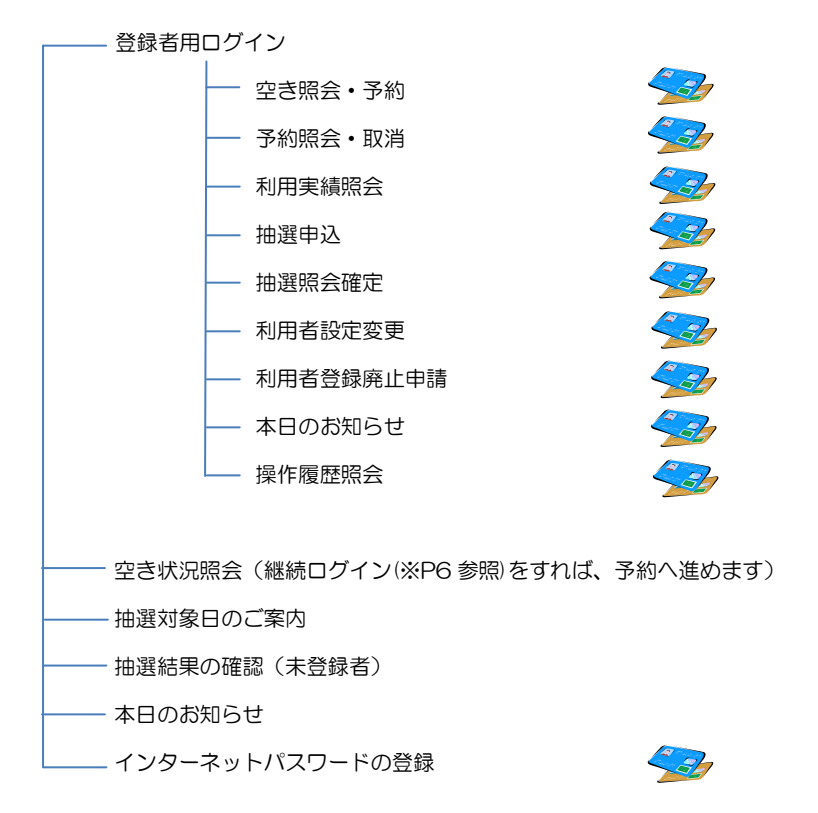

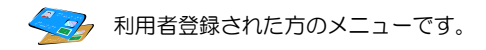

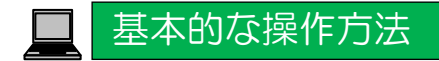

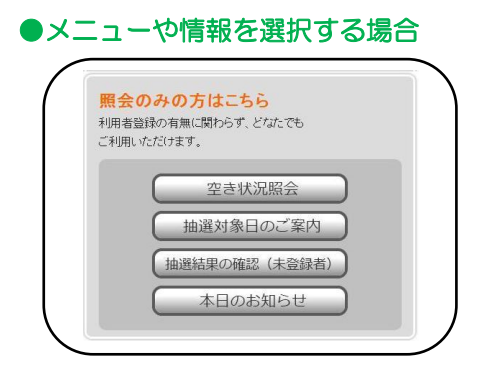

利用したいメニューや情報などの表示されているところを指で触れてください。 指で触れる場所は (ボタンの形) で示されています。

#### ●利用者番号とインターネットパスワードを入力する場合

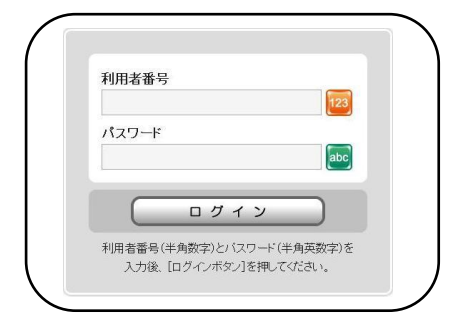

利用者番号とインターネットパスワード を入力し、「ログイン」ボタンを押して ください。

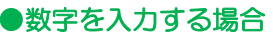

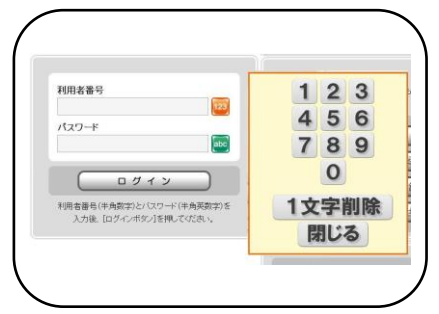

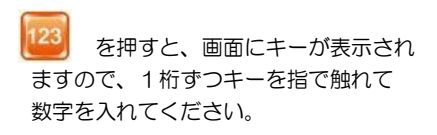

#### ●機密対策について

利用申請の申込や取消など、確定ボタン押下時に暗証番号入力を促し認証を行います。 これにより、本人以外のアクセスによる「なりすまし」を防止します。

# 2.<操作例編>

一目次一

| インターネット操作例<br>(ログイン)・・・・・・・・・・・21  |
|------------------------------------|
| インターネット操作例<br>(抽選申込)・・・・・・・・・・・・22 |
| インターネット操作例<br>(空き照会・予約)・・・・・・・・29  |
| 携帯ウェブ操作例<br>(ログイン)・・・・・・・・・・・37    |
| 携帯ウェブ操作例<br>(抽選申込)・・・・・・・・・・・38    |
| 携帯ウェブ操作例<br>(空き照会・予約)・・・・・・・・48    |

# インターネット操作例 (ログイン)

## ●ログイン

登録利用者の方は、利用者番号・パスワードを入力し「ログイン」ボタンを押してください。 照会のみの方は、「照会のみの方はこちら」より各種照会が行えます。

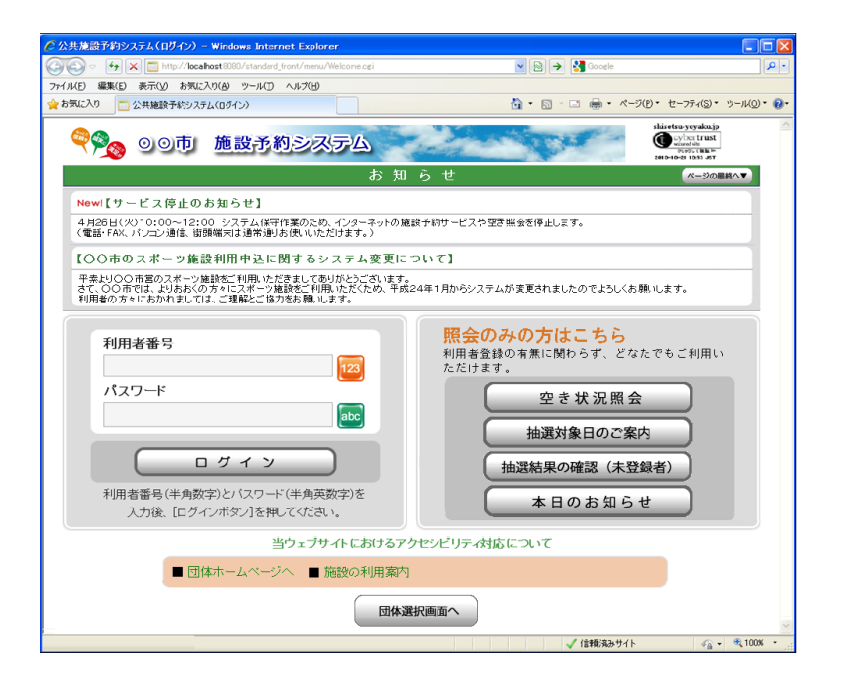

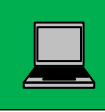

# インターネット操作例 (抽選申込)

# ●メニュー選択

「抽選申込」を選択してください。

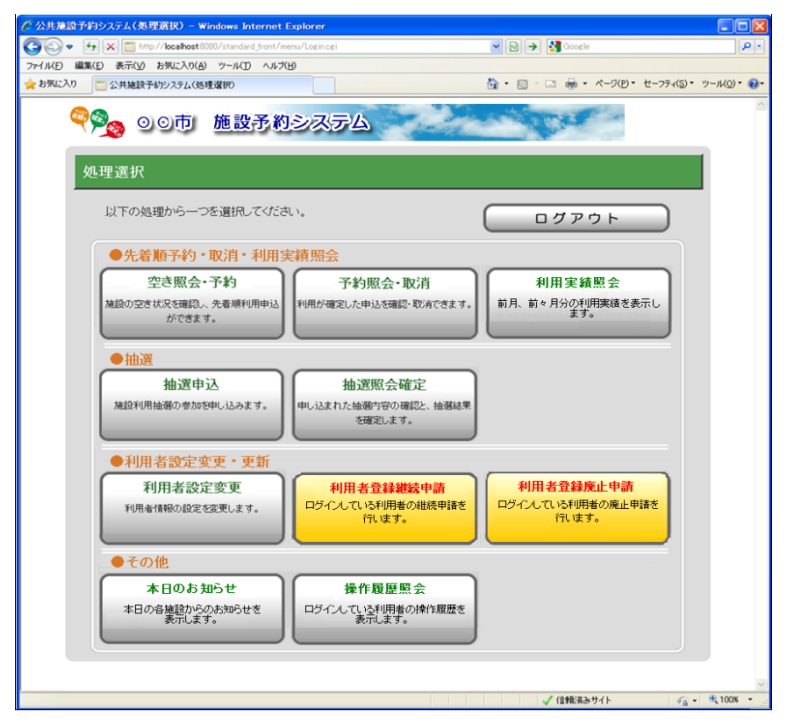

※ 高石市では「利用者登録継続申請」の画面はございませんのでご注意ください!!

#### ●申込方法選択

施設の検索方法を選択してください。(この例では「利用目的から絞り込む」で説明)

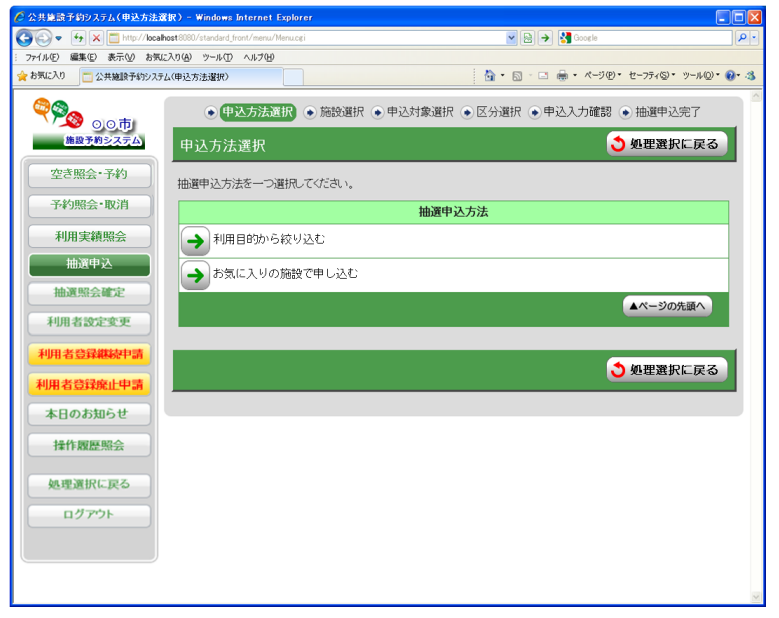

## ●利用目的選択(大分類選択)

利用目的の大分類を選択してください。

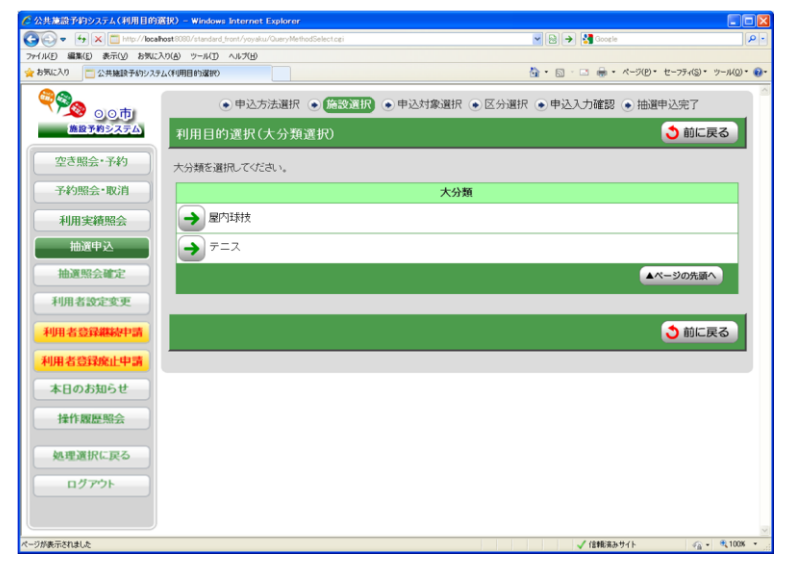

## ●利用目的選択 (小分類選択)

利用目的の小分類を選択してください。

| 🌈 公共施設予約システム(利用目的適       | (IR) – Windows Internet Explorer              |                                                           | _ 🗆 🛛     |
|--------------------------|-----------------------------------------------|-----------------------------------------------------------|-----------|
| 🚱 🗣 😽 🗙 🛅 http://localhy | sst8080/standard_front/yoyaku/GenreSelect.cgi | 💌 🔂 🍝 🛃 Google                                            | P-        |
| ファイル(E) 編集(E) 表示(V) お気に入 | り(あ) ツール(エ) ヘルプ(出)                            |                                                           |           |
| 会 お気に入り 二公共施設予約システム      | (作用目的)選択)                                     | ・ 回 · □ ● ・ ページ(D)・ セーフティ(S)・ ツール                         | w. 8.     |
| مربع م                   | ●申込方法選択 ● 施設選択                                | ●申込対象選択 ● 区分選択 ● 申込入力確認 ● 抽選申込完了                          |           |
| 施設予約システム                 | 利用目的選択(小分類選択)                                 | <ul> <li>         ・・・・・・・・・・・・・・・・・・・・・・・・・・・・・</li></ul> |           |
| 空き照会・予約                  | 「【大分類】テニス                                     |                                                           |           |
| 予約照会·取消                  | U                                             |                                                           |           |
| 利用実績照会                   | 小分類を選択してください。                                 |                                                           |           |
| 抽選申込                     |                                               | 小分類                                                       |           |
| 抽選照会確定                   |                                               |                                                           |           |
| 利用者設定変更                  |                                               |                                                           |           |
| 利用者登録繼続申請                | → 軟式テニス                                       |                                                           |           |
| 利用者登録廃止申請                | > ソフトテニス                                      |                                                           |           |
| 本日のお知らせ                  | ● グラウンドテニス                                    |                                                           |           |
| 操作履歷照会                   |                                               | ▲ページの先頭へ                                                  |           |
| 処理選択に戻る                  |                                               |                                                           |           |
| ログアウト                    |                                               | う 前に戻る                                                    |           |
|                          |                                               |                                                           |           |
| ページが表示されました              |                                               | ✓ 信報(第35サイト 🕢 ・ 弐1                                        | 100% • ,; |

## ●グループ選択

選択した利用目的に該当した施設グループが表示されます。 抽選申込を行うグループを選択してください。

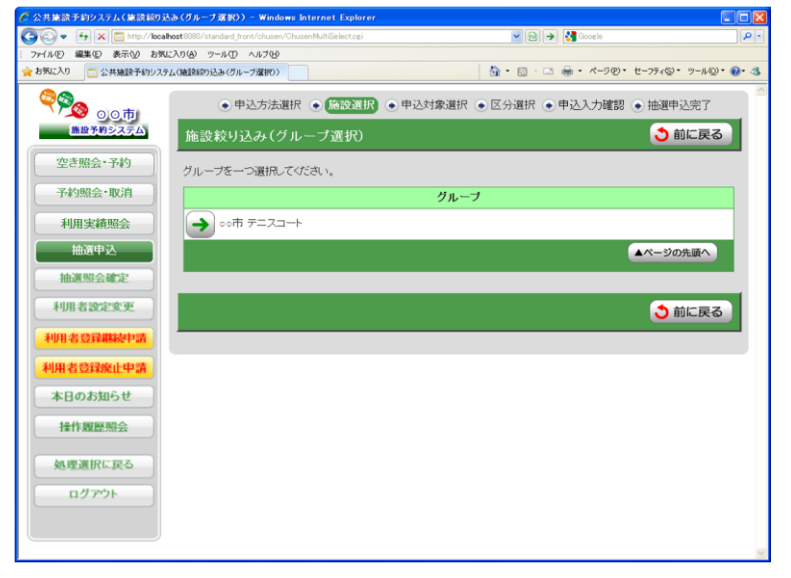

#### ●場所選択 (

抽選申込みをする場所を一つ以上選択してください。

- 2施設以上選択時 ⇒ ●抽選申込対象選択 へ

1施設のみ選択時 ⇒ ●抽選申込対象区分選択 へ

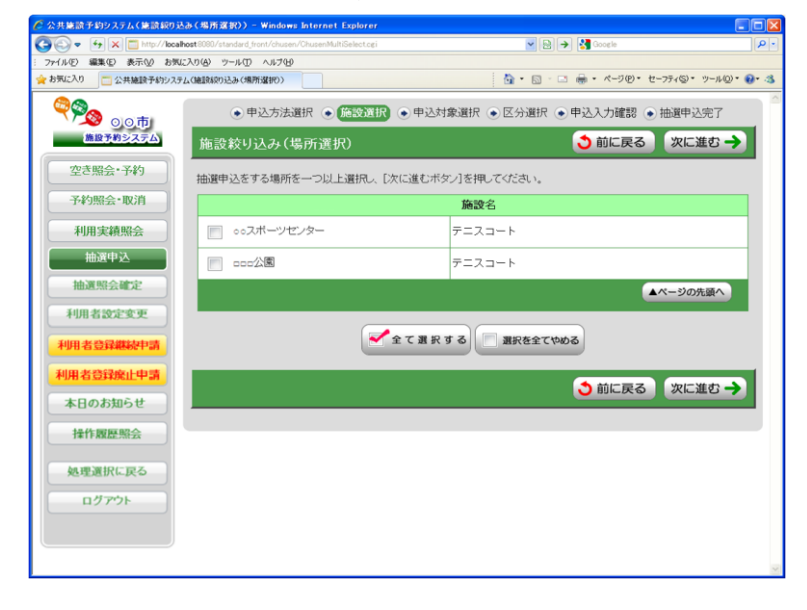

#### ●抽選申込対象選択

抽選申込を行う施設の「こちらのカレンダーを見る」を押してください。

⇒ ●抽選申込対象区分選択 へ

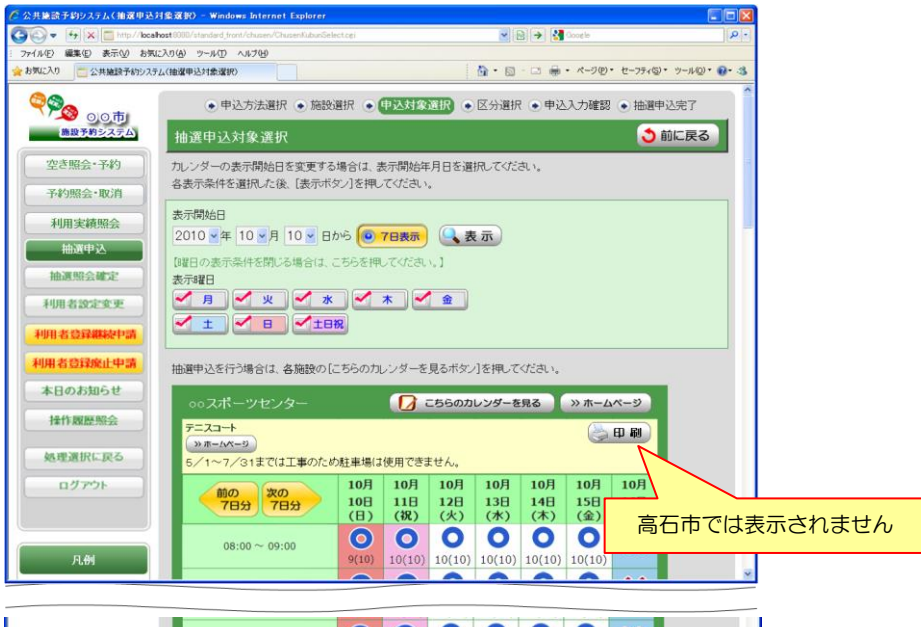

| $09:00 \sim 11:00$ | <b>()</b><br>9(10) | 010(10) | 010(10) | 010(10)  | 010(10)  | 010(10)  | ×                  |      |
|--------------------|--------------------|---------|---------|----------|----------|----------|--------------------|------|
| $11:00 \sim 13:00$ | <b>9</b> (10)      | 010(10) | 010(10) | 010(10)  | 010(10)  | 010(10)  | <b>0</b><br>9(10)  |      |
| 13:00 ~ 15:00      | <b>9</b> (10)      | 010(10) | 010(10) | 0 10(10) | 0 10(10) | 0 10(10) | <b>O</b><br>10(10) |      |
| 15:00 ~ 17:00      | <b>()</b><br>9(10) | 010(10) | 0       | 0 10(10) | 010(10)  | 010(10)  | <b>0</b><br>9(10)  |      |
| 17:00 ~ 19:00      | 9(10)              | 0       | 0       | 0        | 0        | 0        | 0 10(10)           |      |
| 19:00 ~ 21:00      | 9(10)              | 0       | 0       | 0        | 0        | 0        | 010(10)            |      |
|                    |                    |         |         | ▲ページの    | 先頭へ      | ページの     | 最終へ▼               |      |
|                    |                    |         |         |          |          |          | ې                  | 前に戻る |
|                    |                    |         |         |          |          |          |                    |      |

#### ●抽選申込対象区分選択

抽選申込を行う日時を選択してください。

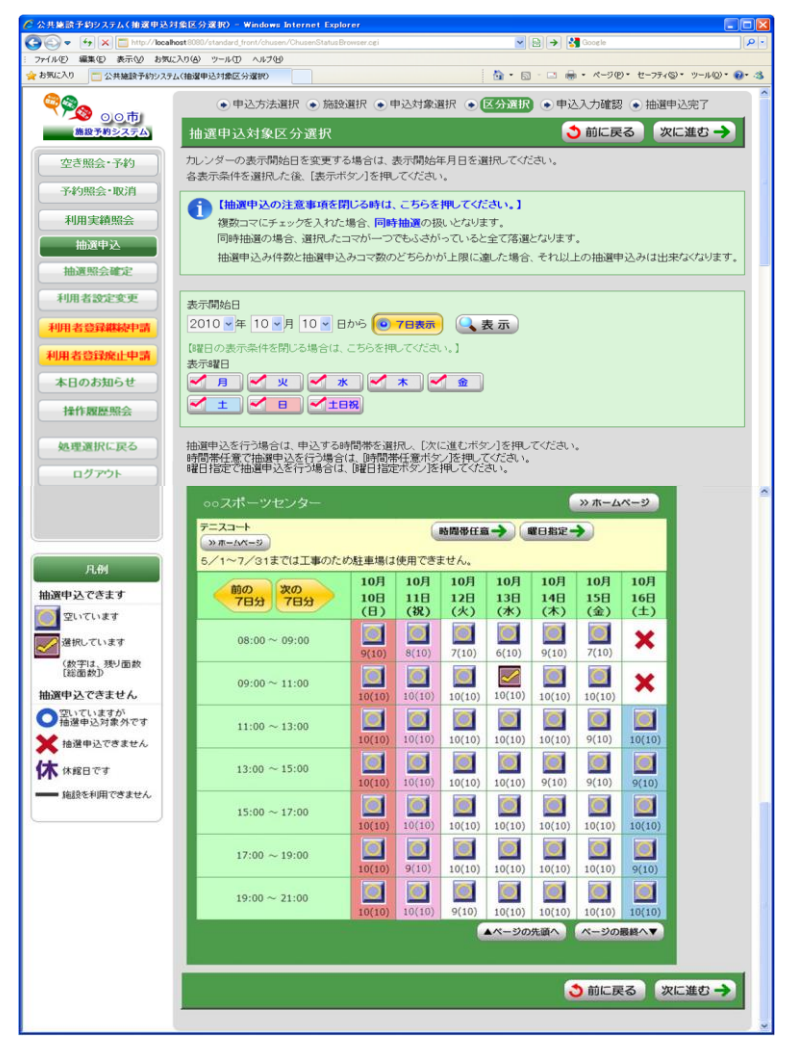

#### ●申込内容確認

抽選申込内容を確認してください。

※街頭端末機で操作される場合は、暗証番号の入力が必要となります。

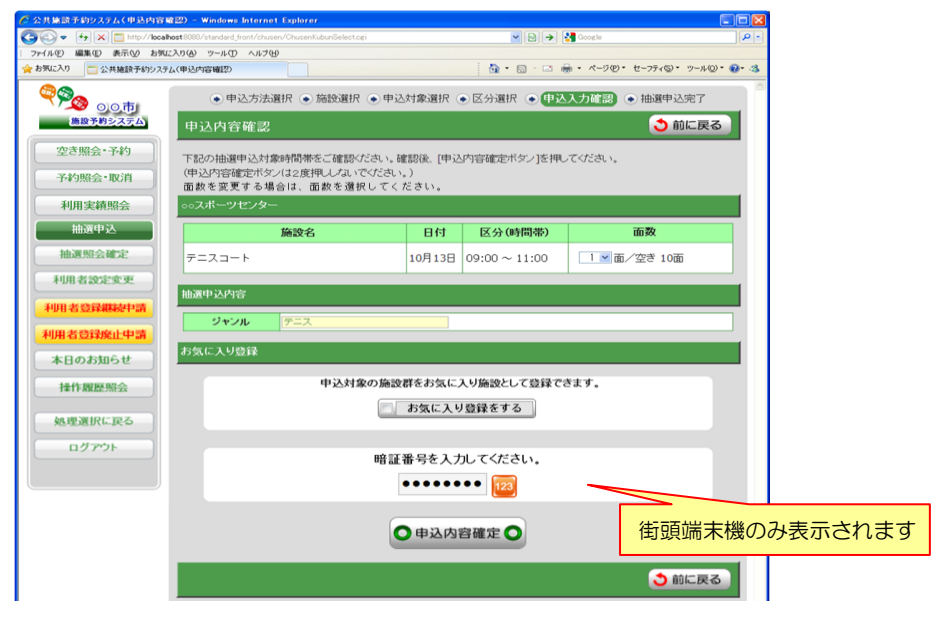

## ●抽選申込完了

完了画面が表示されれば、抽選申込みは完了です。

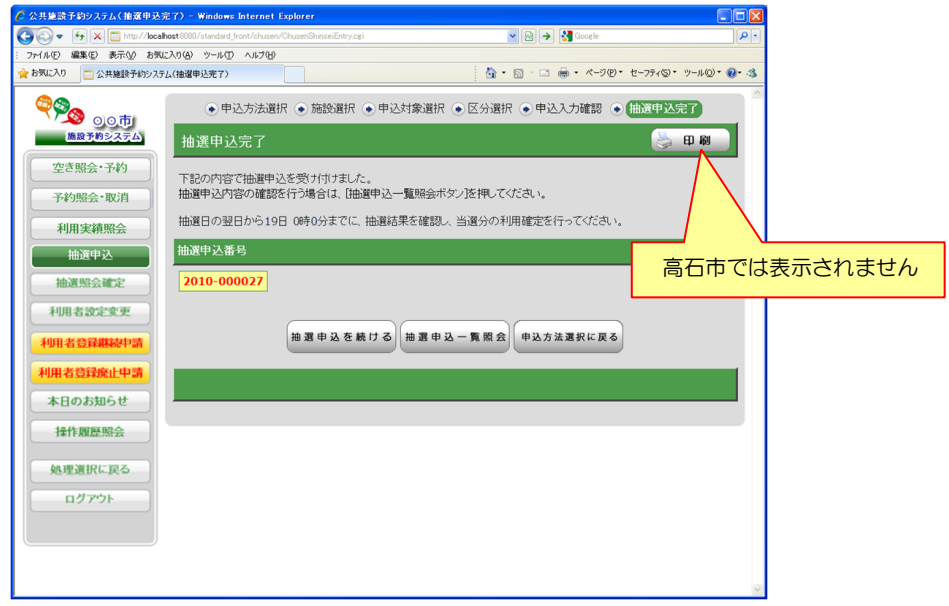

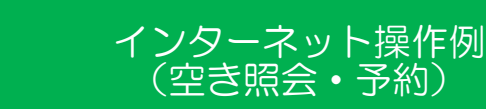

※街頭端末機も同じ画面展開になりますのでご確認ください。

#### ●メニュー選択

「空き照会・予約」を選択してください。

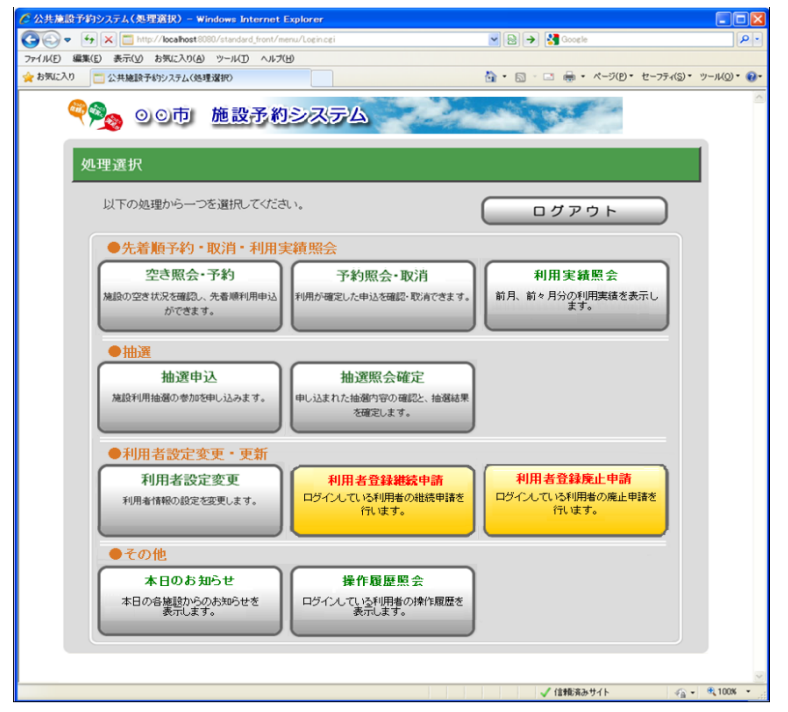

※ 高石市では「利用者登録継続申請」の画面はございませんのでご注意ください!!

#### ●照会方法選択

施設の検索方法を選択してください。(この例では「利用目的から絞り込む」で説明)

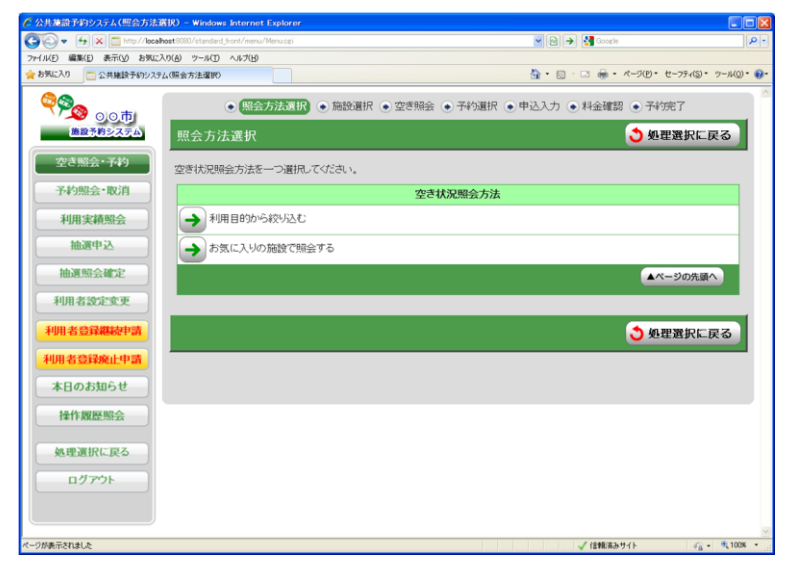

## ●利用目的選択(大分類選択)

利用目的の大分類を選択してください。

| ✔ 公共施設予約システム(利用目的)                   | 選択) - Windows Internet Explorer                            |                                |                                  |
|--------------------------------------|------------------------------------------------------------|--------------------------------|----------------------------------|
| 🗿 🗣 🗧 🗮 http://loca                  | host8080/standard_front/yoyaku/QueryMethodSelect.cgi       | 💌 🔂 🍑 🛃 Google                 | P-                               |
| ファイル(E) 編集(E) 表示(y) お気に              | 入り(白) ツール(I) ヘルプ(H)                                        |                                |                                  |
| 会 お気に入り 🔤 公共施設予約シスラ                  | なく年期目的演習の                                                  |                                | <ul> <li>ウール(Q)・ (Q)・</li> </ul> |
| 0.0.ħ                                | <ul> <li>● 照会方法選択</li> <li>● 施設選択</li> <li>● 空き</li> </ul> | 照会 • 予約選択 • 申込入力 • 料金確認 • 予約完了 |                                  |
| 施設予約システム                             | 利用目的選択(大分類選択)                                              | 👌 សំខេត្ត 🕹 សំខេត្ត 🕹 សំខេត្ត  | 戻る                               |
| 空き照会・予約                              | 大分類を選択してください。                                              |                                |                                  |
| 予約照会・取消                              |                                                            | 大分類                            |                                  |
| 利用実績照会                               | ▶ 屋内珠技                                                     |                                |                                  |
| 抽選申込                                 | → == >                                                     |                                |                                  |
| 抽選照会確定                               |                                                            | ▲ページの先近                        | ā^                               |
| 利用者設定変更                              |                                                            |                                |                                  |
| 利用者登録總統申請                            |                                                            | ې 👌 ښاند                       | 戻る                               |
| 利用者登録廃止申請                            |                                                            |                                |                                  |
| 本日のお知らせ                              |                                                            |                                |                                  |
| 操作履歷縣会                               |                                                            |                                |                                  |
| 処理選択に戻る                              |                                                            |                                |                                  |
| <u>በ</u> ሻፖሳኑ                        |                                                            |                                |                                  |
|                                      |                                                            |                                |                                  |
|                                      |                                                            | # 1048/01-14-15                | - • 100% ·                       |
| <ul> <li>Stratetics lacos</li> </ul> |                                                            | ✓ 1回78(決かり1下 学会                |                                  |

## ●利用目的選択(小分類選択)

利用目的の小分類を選択してください。

| ♂ 公共施設予約システム(利用目的選択)                                               | ) – Windows Internet Explorer                         |                            |              |
|--------------------------------------------------------------------|-------------------------------------------------------|----------------------------|--------------|
| 🚱 🔄 👻 🛅 http://localhost8080/standard_front/yoyaku/GenreSelect.cgi |                                                       | 💌 🔁 🔿 🚼 Google             | P-           |
| 7ァイル(E) 編集(E) 表示(⊻) お気に入り(                                         | B) ツール(D) ヘルプ(B)                                      |                            |              |
| 会 お気に入り 二 公共施設予約システム(株)                                            | 明日的選択                                                 | ・                          | , ウール(Q)・ 🔞・ |
|                                                                    | <ul> <li>照会方法選択</li> <li>施設選択</li> <li>空き則</li> </ul> | 陰会 ●予約選択 ●申込入力 ●料金確認 ●予約完了 |              |
| 施設予約システム                                                           | 利用目的選択(小分類選択)                                         | <mark>්</mark> මාධ         | 戻る           |
| 空き照会・予約                                                            | 〔〕【大分類】テニス                                            |                            |              |
| 予約照会・取消                                                            | 小分類を選択してください。                                         |                            |              |
| 利用実積照会                                                             |                                                       | 477.82                     |              |
| 抽選中込                                                               |                                                       | 小方規                        |              |
| 抽選照会確定                                                             | → F=ス                                                 |                            | _            |
| 利用者設定変更                                                            | → 硬式テニス                                               |                            | _            |
| 利用者登録継続中請                                                          | → 軟式テニス                                               |                            | -11          |
| 利用者登録廃止申請                                                          | > ソフトテニス                                              |                            |              |
| 本日のお知らせ                                                            | グラウンドテニス                                              |                            |              |
| 操作履歷照会                                                             |                                                       | ▲ページの先頭                    |              |
| 処理選択に戻る                                                            |                                                       |                            |              |
| <u>הלידט</u>                                                       |                                                       | () 前に                      | 戻る           |
|                                                                    |                                                       |                            |              |
| ページが表示されました                                                        |                                                       | 🏑 信頼(東みりイト 🦷               | - R 100% -   |

#### ●場所選択

空き状況を照会する場所を一つ以上選択してください。

2施設以上選択時 ⇒ ●施設別空き状況照会 へ 1 施設のみ選択時 ⇒ ●予約対象区分選択 へ

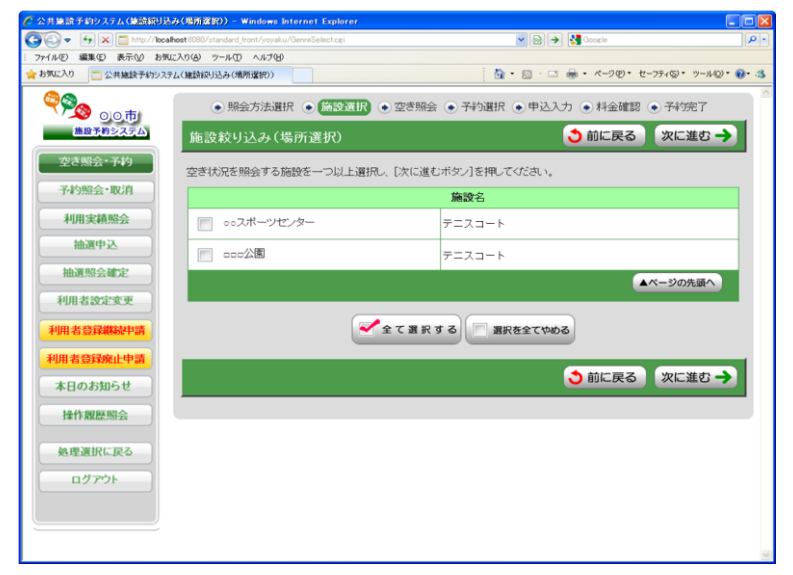

#### ●施設別空き状況照会

施設申込を行う施設の「こちらのカレンダーを見る」を押してください。

⇒ ●予約対象区分選択 へ

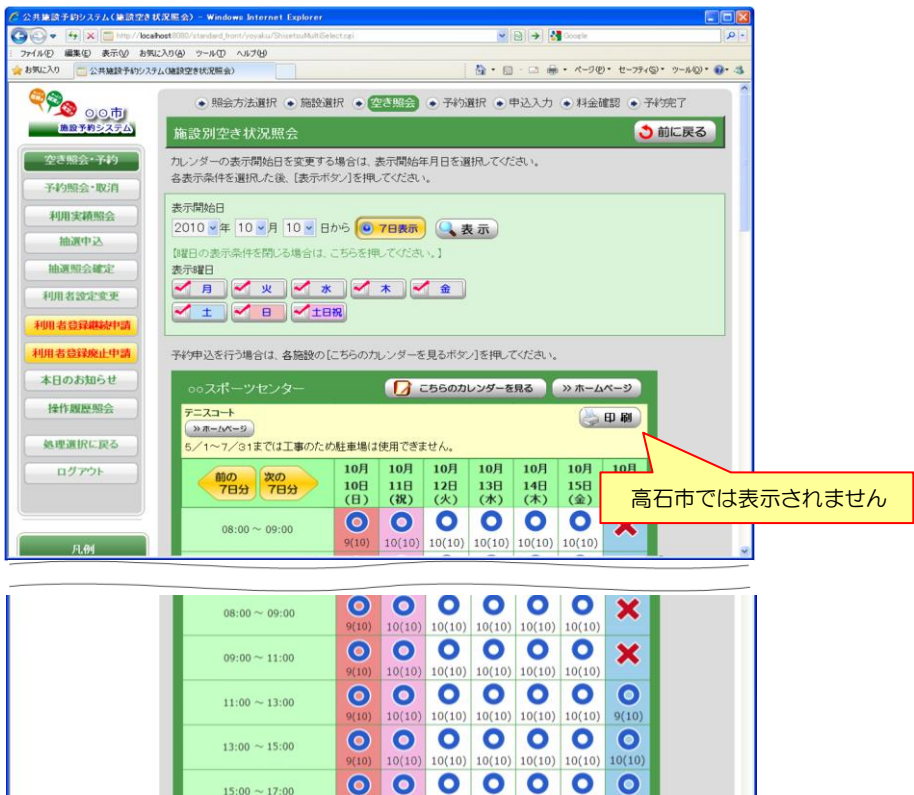

10(10) 10(10) 10(10) 10(10) 9(10)

00000

0

10(10) 10(10) 10(10) 10(10) 10(10)

00

10(10) 10(10) 10(10) 10(10) 10(10) ▲ページの先頭へ ページの最終へ▼

10(10)

◆前に戻る

00

00

 $\mathbf{O}$ 

 $17:00 \sim 19:00$ 

19:00 ~ 21:00

●予約対象区分選択

予約申込を行う日時を選択してください。

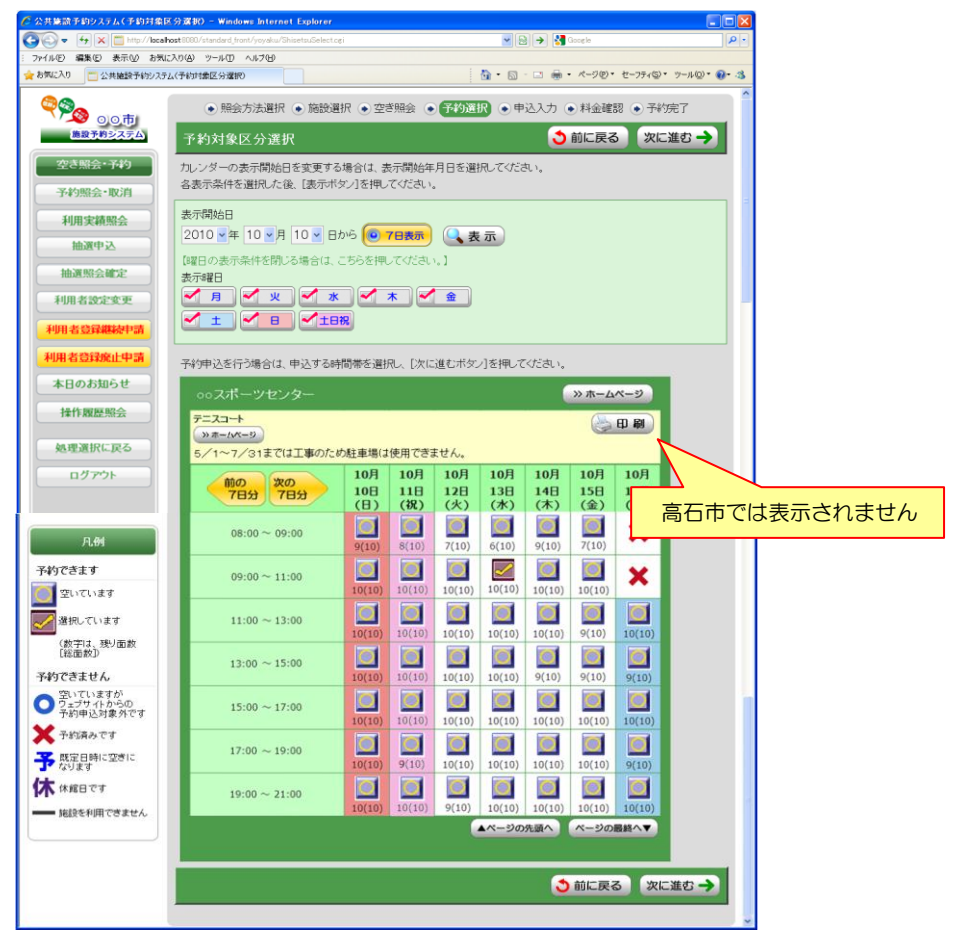

#### ●申込内容入力

予約対象時間帯をご確認のうえ、申込内容を入力してください。

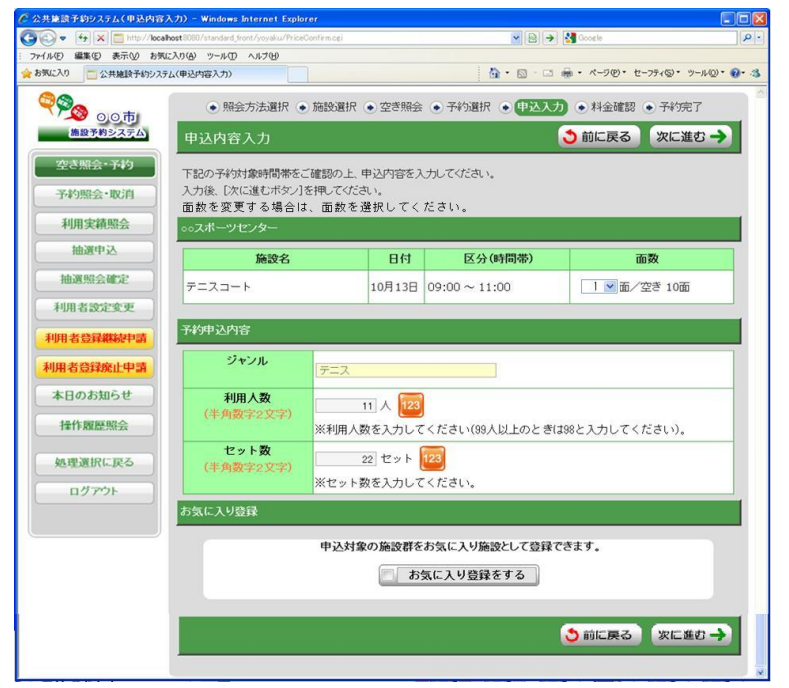

#### ●料金確認

利用料金と申込内容をご確認のうえ、「利用規約を承認します」にチェックを付けた後、 「確定」ボタンを押してください。

※街頭端末機で操作される場合は、暗証番号の入力が必要となります。

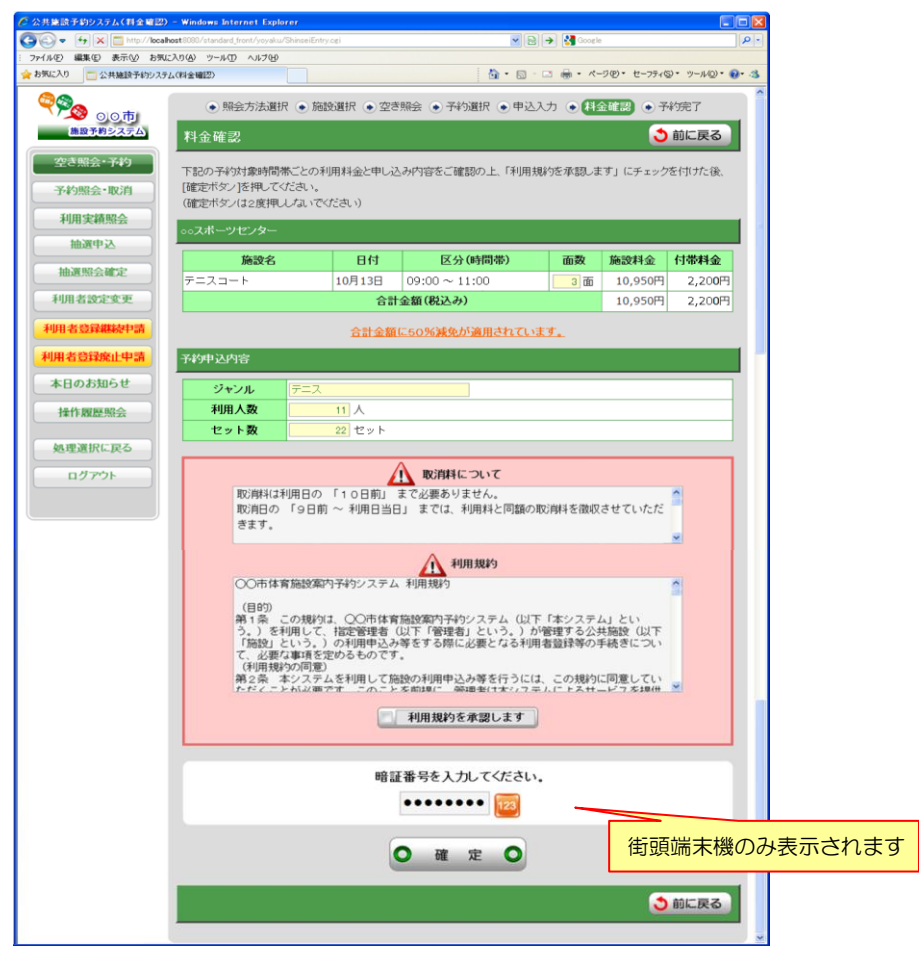
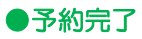

完了画面が表示されれば、予約申込は完了です。

|                                                                       | – Windows Internet Explorer                                                   |               |                    |          |               |                 |       |       |  |
|-----------------------------------------------------------------------|-------------------------------------------------------------------------------|---------------|--------------------|----------|---------------|-----------------|-------|-------|--|
| 🚱 💿 🕫 🗙 🗖 http://locahost.0000/standard_front/yoyaku/PriceConfirm.cei |                                                                               |               |                    |          |               |                 |       |       |  |
| : ファイル(E) 編集(E) 表示(V) お気(                                             | こ入り(合) ツール(① ヘルナ(日)                                                           |               |                    |          |               |                 |       |       |  |
| 会 お気に入り ご 公共施設予約システ                                                   | ム(予約完了)                                                                       |               | <b>⊡</b> • ⊠ *     | □ ⊕ • ^- | -ジ(P)・ セーフティ( | S)・ ツール(Q)・ 🚷・  | -3    |       |  |
|                                                                       | ● 90月 ● 照会方法選択 ● 施設選択 ● 空き照会 ● 子約選択 ● 申込入力 ● 料金確認 ● 子約選択 ● 市公人力 ● 料金確認 ● 子約定了 |               |                    |          |               |                 |       |       |  |
|                                                                       | 予約完了                                                                          |               |                    |          |               |                 |       |       |  |
| 空き照会・予約                                                               | 下記の内容で予約を受け                                                                   | (す(ナま) よー     |                    |          |               | $\wedge$        |       |       |  |
| 予約照会・取消                                                               | 手続き完了後は必ずログ                                                                   | アウトしてください。    |                    |          |               |                 |       |       |  |
| 利用中核的人                                                                | 予約番号(許可番号)                                                                    |               |                    |          | 古工            | = ブー=           | ==+ゎ  | =++ 4 |  |
| 和用关积照云                                                                |                                                                               |               |                    |          | ٦C            | ILL CIG3        | えいC11 | aen   |  |
| 抽選申込                                                                  | 2010-000191-00                                                                |               |                    |          |               |                 |       |       |  |
| 抽選照会確定                                                                | ○○スポーツセンター                                                                    |               |                    |          |               |                 |       |       |  |
| 利用者設定変更                                                               | 施設名                                                                           | 日付            | 区分(時間帯)            | 面数       | 施設料金          | 付帯料金            |       |       |  |
| 利用者曾發鐵總申書                                                             | テニスコート                                                                        | 10月13日        | $09:00 \sim 11:00$ | 3 面      | 10,950円       | 2,20 <b>0</b> 円 |       |       |  |
|                                                                       |                                                                               | 승計.           | 金額(税込み)            |          | 10,950円       | 2,20 <b>0</b> 円 |       |       |  |
| 利用者登録廃止申請                                                             |                                                                               |               |                    |          |               |                 |       |       |  |
| 本日のお知らせ                                                               | 予約申込内容                                                                        |               |                    |          |               |                 |       |       |  |
| 操作履厚昭会                                                                | ジャンル 🦻                                                                        | F=            |                    |          |               |                 |       |       |  |
|                                                                       | 利用人数                                                                          | 11 人          |                    |          |               |                 |       |       |  |
| 処理選択に戻る                                                               | <b>セット数</b> 22 セット                                                            |               |                    |          |               |                 |       |       |  |
| <u>п///</u> 201                                                       | 引落予定日                                                                         | 2010年11月〇日(〇) |                    |          |               |                 |       |       |  |
|                                                                       |                                                                               |               |                    |          |               |                 |       |       |  |
| 同条件で予約 別条件で予約 予約一覧服会 照会方法選択に戻る                                        |                                                                               |               |                    |          |               |                 |       |       |  |
|                                                                       |                                                                               |               |                    |          |               |                 |       |       |  |
|                                                                       |                                                                               |               |                    |          |               |                 |       |       |  |
|                                                                       |                                                                               |               |                    |          |               |                 |       |       |  |
|                                                                       |                                                                               |               |                    |          |               |                 |       |       |  |
|                                                                       |                                                                               |               |                    |          |               |                 | X     |       |  |

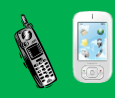

携帯ウェブ操作例 (ログイン)

## ●ログイン

登録利用者の方は、利用者番号・パスワードを入力し「ログイン」ボタンを押してください。 照会のみの方は、「照会のみの方はこちら」より各種照会が行えます。

| ○○市体育施設予約システム                                                                                                    | ^   |                                                                         |
|----------------------------------------------------------------------------------------------------|-----|-------------------------------------------------------------------------|
| <u>ログイン入力へ</u>                                                                                                    |     | 利用者番号とバスワードを入力後、[ロ<br>グインボタン]を押してください。                                  |
| 【サービス停止のお知らせ】<br>4月26日(火)0:00~12:00 システ<br>ム保守作業のため、携帯電話からの<br>施設予約サービスや空き照会を停止し                                                                                        |     | ※利用者番号には半角数字、パスワ<br>ードには半角英数字で入力してくださ<br>い。                             |
| ょ9。<br>(電話・FAX、バンコン通信、街頭端末<br>は通常通りお使いいただけます。)                                                                                                    |     | 利用者番号                                                                   |
| 【〇〇市のスポーツ施設利用申込に関<br>するシステム変更について】<br>平素より〇〇市営のスポーツ施設をご<br>利用いただきましてありがとうございま<br>す。<br>さて、〇〇市では、よりおおくの方々に<br>スポーツ施設をご利用いただくため、平<br>成24年1月からシステムが変更されま<br>したのでトスレイン簡いします | 111 | バスワード<br>ロヴイン やり直し<br>「照会のみの方はこちら】<br>利用者登録の有無に関わらず、どなた<br>でもご利用いただけます。 |
| 利用者の方々におかれましては、ご理解とご協力をお願いします。                                                                                                    |     | 空き状況照会<br>抽選対象日のご案内<br>抽選結果の確認(未登録者)                                    |
| 【ログインについて】<br>利用者番号とバスワードを入力後、「ロ<br>グインボタン」を押してください。                                                                                                    |     | 団体選択画面へ                                                                 |
| ※利用者番号には半角数字、バスワードには半角英数字で入力してください。                                                                                                    |     | ×                                                                       |

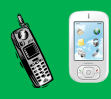

#### ●処理選択

「抽選申込」を選択し、「選択決定」ボタンを押してください。

携帯ウェブ操作例 (抽選申込)

| 処理選択                                                            | ^        |
|-----------------------------------------------------------------|----------|
|                                                                 |          |
| 以下の処理から一つを選択し、「選択決定ボタン」を<br>押してください。<br>「ロダアウト」                 |          |
| 【先着順予約・取消・利用実績照会】<br>◎ 空き照会・予約<br>施設の空き状況を確認し、先着順利用申込ができ<br>ます。 |          |
| ○ 予約照会・取消<br>利用が確定した申込を確認・取消できます。                               |          |
| ○ 利用実績照会<br>前月、前々月分の利用実績を表示します。                                 |          |
| 選択決定へ                                                           | Ξ        |
| 【抽選】<br>○ 抽選申込<br>施設利用抽選の参加を申し込みます。                             |          |
| ○ 抽選照会確定<br>申し込まれた抽選内容の確認と、抽選結果を確定<br>します。                      |          |
| 選択決定へ                                                           |          |
| 【利用者設定変更・更新】<br>○ 利 <mark>用者設定変更</mark><br>利用者情報の設定を変更します。      |          |
| ○ 利用者登録継続申請<br>ログインしている利用者の継続申請を行います。                           |          |
| ○ 利用者登録廃止申請<br>ログインしている利用者の廃止申請を行います。                           |          |
| 選択決定へ                                                           |          |
| 【その他】<br>● 本日のお知らせ<br>本日の各施設からのお知らせを表示します。                      |          |
| 濯択決定                                                            |          |
|                                                                 | <b>_</b> |

## ●申込方法選択

施設の検索方法を選択し、「選択決定」ボタンを押してください。 (この例では「利用目的から絞り込む」で説明)

| 申込方法選択                                                  |
|---------------------------------------------------------|
| 抽選申込方法を一つ選択し、「選択決定<br>ボタン]を押してください。                     |
| <ul> <li>○利用目的から絞り込む</li> <li>○お気に入りの施設で申し込む</li> </ul> |
| 選択決定 処理選択に戻る                                            |
| <br>処理選択に戻る                                             |
|                                                         |
|                                                         |
|                                                         |
|                                                         |
|                                                         |
|                                                         |

## ●利用目的選択(大分類選択)

利用目的の大分類を選択し、「選択決定」ボタンを押してください。

## ●利用目的選択(小分類選択)

利用目的の小分類を選択し、「選択決定」ボタンを押してください。

| 利用目的選択                                                                |
|-----------------------------------------------------------------------|
| 利用目的である小分類を一つ選択し、<br>「選択決定ボタン」を押してください。                               |
| 大分類                                                                   |
| テニス                                                                   |
| 小分類                                                                   |
| <ul> <li>テニス</li> <li>硬式テニス</li> <li>軟式テニス</li> <li>ソフトテニス</li> </ul> |
| <ul> <li>クラウンドテニス</li> <li>選択決定</li> <li>前に戻る</li> </ul>              |
| <br>処理選択に戻る                                                           |
|                                                                       |
|                                                                       |
|                                                                       |
|                                                                       |
|                                                                       |
|                                                                       |

## ●グループ選択

選択した利用目的に該当した施設グループが表示されます。 抽選申込を行うグループを選択し、「選択決定」ボタンを押してください。

| 施設絞り込み(グループ選択)                    |
|-----------------------------------|
| グループを一つ選択し、「選択決定ボタ<br>ン」を押してください。 |
| ○ ○○市 テニスコート                      |
| 選択決定 前に戻る                         |
| <br>処理選択に戻る                       |
|                                   |
|                                   |
|                                   |
|                                   |
|                                   |

### ●場所選択

抽選申込みをする場所を一つ以上選択し、「選択決定」ボタンを押してください。

- 2施設以上選択時 ⇒ ●抽選申込対象選択 へ
- 1施設のみ選択時 ⇒ ●抽選申込対象区分選択 へ

| 施設絞り込み(場所選択)                             |
|------------------------------------------|
| 抽選申込をする場所を一つ以上選択<br>し、「選択決定ボタン」を押してください。 |
| □ 00スポーツセ テニスコート<br>ンター                  |
| ■ □□□公園 テニスコート                           |
| 選択決定」「前に戻る」                              |
| <br><u>処理選択に戻る</u>                       |
|                                          |
|                                          |
|                                          |
|                                          |
|                                          |

## ●抽選申込対象選択

抽選申込を行う施設を選択し、「選択決定」ボタンを押してください。

⇒ ●抽選申込対象区分選択 へ

| 抽選申込対象選択                                                                                                    | 凡例:<br>〇…空いています                                                                                |
|----------------------------------------------------------------------------------------------------|------------------------------------------------------------------------------------------------|
| 抽選申込をする場合、場所を一つ選択<br>し、[選択決定ボタン]を押してください。                                                                                                    | <ul> <li>(数字は、残り面数)総面数)</li> <li>×…抽選申込できません</li> <li>休…休館日です</li> <li>ー…施設を利用できません</li> </ul> |
| <ul> <li>●○○スポーツセンター</li> <li>テニスコート</li> </ul>                                                                                                    | 2010 ▼年 10 ▼月 13 ▼日<br>表示                                                                      |
| 【本日のお知らせ】<br>5/1~7/31までは工事のため駐車<br>場は使用できません。<br>                                                                                                    | <b>選択決定</b> 前に戻る<br><br>処理選択に戻る                                                                |
| 2010年10月13日(水)<br>○ 10(10) 08:00~09:00<br>○ 10(10) 09:00~11:00<br>○ 10(10) 11:00~13:00<br>○ 10(10) 13:00~15:00<br>○ 10(10) 15:00~17:00<br>○ 10(10) 17:00~19:00<br>○ 10(10) 19:00~21:00<br>[選択決定ボタン]へ |                                                                                                |
| ○□□□公園<br>テニスコート                                                                                                    |                                                                                                |
| 5/1~7/31までは工事のため駐車<br>場は使用できません。                                                                                                    |                                                                                                |
| 2010年10月13日(水)<br>〇 10(10) 08:00~09:00<br>〇 10(10) 09:00~11:00<br>〇 10(10) 11:00~13:00<br>〇 10(10) 13:00~15:00<br>〇 10(10) 15:00~17:00<br>〇 10(10) 17:00~19:00<br>〇 10(10) 19:00~21:00<br>「選択決定ボタン]へ |                                                                                                |

## ●抽選申込対象区分選択

抽選申込を行う日時を選択し、「選択決定」ボタンを押してください。

| 凡例:<br>ロ…空いています<br>(数字は、残り面数[総面数])<br>O…空いていますが、抽選申込対象外<br>です<br>×…抽選申込できません<br>休…休館日です<br>施設を利用できません |
|----------------------------------------------------------------------------------------------------|
| 2010 v年 10 v月 13 v日<br>表示                                                                             |
| 選択決定 前に戻る                                                                                             |
| <u>処理選択に戻る</u><br>ノ                                                                                   |
|                                                                                                    |
|                                                                                                    |

### ●申込内容確認

抽選申込内容を確認し、「申込内容確定」ボタンを押してください。

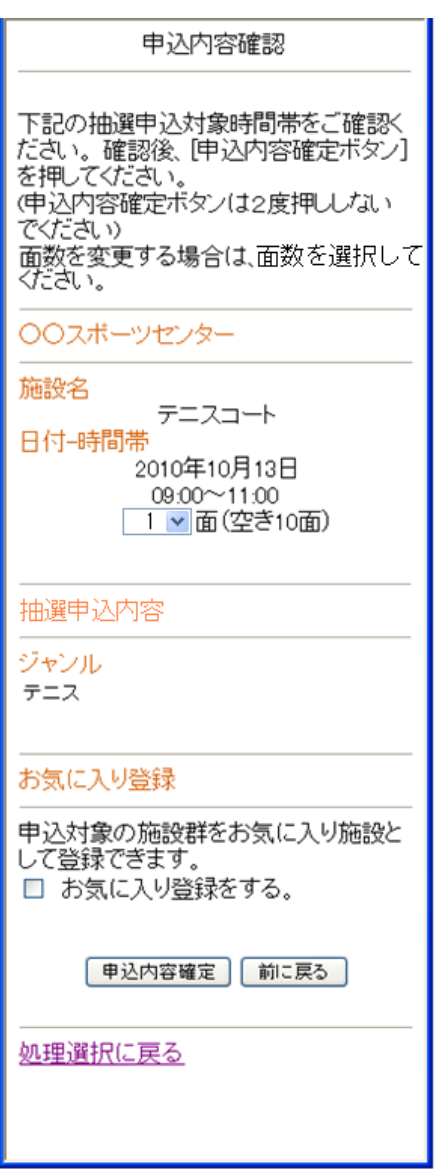

## ●抽選申込完了

完了画面が表示されれば、抽選申込みは完了です。

| 抽選申込完了                               |
|--------------------------------------|
| 抽選申込を受け付けました。                        |
|                                      |
| 2010-000027                          |
| 抽選申込を続ける   抽選申込→覧照会  <br>  申込方法選択に戻る |
|                                      |
|                                      |
|                                      |
|                                      |
|                                      |
|                                      |
|                                      |

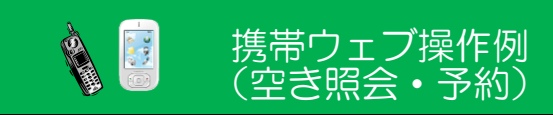

#### ●処理選択

「空き照会・予約」を選択し、「選択決定」ボタンを押してください。

| 処理選択         以下の処理から一つを選択し、「選択決定ボタン」を<br>押してください。         ログワト         【先着順子糸り・取消・利用実績照会】         ・空ぎ照会・予約         施設の空ぎ状況を確認し、先着順利用申込ができます。         ・プ約駅会・取消         利用実績照会         前月、前々月分の利用実績を表示します。         運用実績照会         前月、前々月分の利用実績を表示します。         選択決定へ         【抽選】         ・ 抽選時会         応設利用実績の参加を申し込みます。         選択決定へ         【利用者設定変更・更新】         ・利用者設定変更・更新】         ・利用者登録総統申請<br>ログインしている利用者の総統申請を行います。         ・利用者登録廃止申請<br>ログインしている利用者の廃止申請を行います。         選択決定へ         【その他】         ・本日の名施設からのお知らせを表示します。         選択決定 | 処理選択                                                            | ^ |
|----------------------------------------------------------------------------------------------------|-----------------------------------------------------------------|---|
| 以下の処理から一つを選択し、「選択決定ボタンを<br>押してください。<br>のプロト                                                                                                    |                                                                 |   |
| <ul> <li>【先着順予約・取消・利用実績照会】</li> <li>空き照会・予約</li> <li>施設の空き状況を確認し、先着順利用申込ができます。</li> <li>予約除会・取消</li> <li>利用が確定した申込を確認・取消できます。</li> <li>利用実績照会</li> <li>前点、前々月分の利用実績を表示します。</li> <li>運択決定へ</li> <li>【抽選</li> <li>抽選申込</li> <li>施設利用抽選の参加を申し込みます。</li> <li>計選照会確定</li> <li>申し込まれた抽選内容の確認と、抽選結果を確定します。</li> <li>運択決定へ</li> <li>【利用者設定変更・更新】</li> <li>利用者皆殺定変更・更新</li> <li>利用者皆殺定変更</li> <li>利用者皆殺定変更</li> <li>利用者皆殺魔止申請</li> <li>ログインしている利用者の廃止申請を行います。</li> <li>運択決定へ</li> <li>【その他】</li> <li>本日のお知らせ</li> <li>選択決定</li> </ul>                     | 以下の処理から一つを選択し、「選択決定ボタン」を<br>押してください。<br>ログアウト                   |   |
| ● 予約照会・取消         利用実績照会         前月、前々月分の利用実績を表示します。         選択決定へ         【抽選】         ● 抽選申込         施設利用抽選の参加を申し込みます。         ● 抽選解会確定         申込支おれた抽選内容の確認と、抽選結果を確定します。         選択決定へ         【利用者設定変更・更新】         ● 利用者設定変更         利用者管録変更・更新】         ● 利用者登録定変更         利用者管録廃止申請         ログインしている利用者の廃止申請を行います。         選択決定へ         【その他】         ● 本日のお知らせ         本日の名施設からのお知らせを表示します。                                                                                                    | 【先着順予約・取消・利用実績照会】<br>○ 空き照会・予約<br>施設の空き状況を確認し、先着順利用申込ができ<br>ます。 |   |
| ●利用実績発気       前月、前々月分の利用実績を表示します。         選択決定へ       「抽選目         「抽選目       施設利用抽選の参加を申し込みます。         ● 抽選時会確定       申し込まれた抽選内容の確認と、抽選結果を確定します。         「利用者設定変更・更新」       利用者皆殺定変更         ●利用者登録定変更・更新」       ●利用者登録定変更         ●利用者登録定変更       利用者情報の設定を変更します。         ◎利用者登録廃止申請       ログインしている利用者の解法申請を行います。         ○利用者登録廃止申請       ログインしている利用者の廃止申請表示します。         選択決定へ       【その他】         ③本日のお知らせ       本日の名施設からのお知らせを表示します。         選択決定       選択決定                                                                                | ○ 予約照会・取消<br>利用が確定した申込を確認・取消できます。                               |   |
| 選択決定へ   「抽選申込 施設利用抽選の参加を申し込みます。 <ul> <li>● 抽選申込</li> <li>施設利用抽選の参加を申し込みます。</li> <li>● 抽選與会確定</li> <li>申し込まれた抽選内容の確認と、抽選結果を確定します。</li> </ul> <li>選択決定へ</li> <li>「利用者設定変更・更新」</li> <li>● 利用者登録変更・更新」</li> <li>● 利用者登録変更・更新」</li> <li>● 利用者登録変更・更新」</li> <li>● 利用者登録度止申請</li> <li>ログインしている利用者の継続申請を行います。</li> <li>● 利用者登録廃止申請</li> <li>ログインしている利用者の廃止申請を行います。</li> <li>選択決定へ</li> <li>【その他】</li> <li>● 本日のお知らせ</li> <li>本日の各施設からのお知らせを表示します。</li>                                                                                                   | ○ 利用実績照会<br>前月、前々月分の利用実績を表示します。                                 |   |
| <ul> <li>【抽選】</li> <li>● 抽選申込</li> <li>施設利用抽選の参加を申し込みます。</li> <li>● 抽選除会確定</li> <li>申し込まれた抽選内容の確認と、抽選結果を確定します。</li> <li>選択決定へ</li> <li>【利用者設定変更・更新】</li> <li>● 利用者登録空変更</li> <li>利用者情報の設定を変更します。</li> <li>● 利用者登録継続申請</li> <li>ログイノしている利用者の継続申請を行います。</li> <li>● 利用者登録廃止申請</li> <li>ログイノしている利用者の継続申請を行います。</li> <li>運搬決定へ</li> <li>【その他】</li> <li>● 本日のお知らせ<br/>本日の各施設からのお知らせを表示します。</li> <li>選択決定</li> </ul>                                                                                                    | 選択決定へ                                                           |   |
| <ul> <li> <ul> <li>抽選照会確定</li> <li>申し込まれた抽選内容の確認と、抽選結果を確定します。</li> <li>選択決定へ</li> </ul> <ul> <li></li></ul></li></ul>                                                                                                    | 【抽選】<br>◎ 抽選申込<br>施設利用抽選の参加を申し込みます。                             |   |
| 選択決定へ         【利用者設定変更・更新】         ③利用者管設定変更         利用者情報の設定を変更します。         ● 利用者登録継続申請         ログイノしている利用者の継続申請を行います。         ● 利用者登録廃止申請         ログイノしている利用者の継続申請を行います。         ● 利用者登録廃止申請         ログインしている利用者の廃止申請を行います。         遵抵決定へ         【その他】         ● 本日のお知らせ         本日の各施設からのお知らせを表示します。         選択決定                                                                                                    | ○ 抽選照会確定<br>申し込まれた抽選内容の確認と、抽選結果を確定<br>します。                      |   |
| <ul> <li>【利用者設定変更・更新】         <ul> <li>利用者皆報の設定を変更します。</li> <li>利用者皆報の設定を変更します。</li> <li>利用者登録継続申請<br/>ログインしている利用者の継続申請を行います。</li> <li>利用者登録廃止申請<br/>ログインしている利用者の廃止申請を行います。</li> <li>選択決定へ</li> </ul> <ul> <li>【その他】</li> <li>本日のお知らせ<br/>本日の各施設からのお知らせを表示します。</li> </ul> <ul> <li>選択決定</li> </ul> </li> </ul>                                                                                                    | 選択決定へ                                                           |   |
| <ul> <li>利用者登録継続申請<br/>ログインしている利用者の継続申請を行います。</li> <li>利用者登録廃止申請<br/>ログイノしている利用者の廃止申請を行います。</li> <li>選択決定へ</li> <li>【その他】</li> <li>本日のお知らせ<br/>本日の各施設からのお知らせを表示します。</li> <li>選択決定</li> </ul>                                                                                                    | 【利用者設定変更・更新】<br>○ 利用者設定変更<br>利用者情報の設定を変更します。                    |   |
| <ul> <li>利用者登録廃止申請<br/>ログイノしている利用者の廃止申請を行います。</li> <li>選択決定へ</li> <li>【その他】</li> <li>本日の名施設からのお知らせを表示します。</li> <li>選択決定</li> </ul>                                                                                                    | ○ 利用者登録継続申請<br>ログインしている利用者の継続申請を行います。                           |   |
| <ul> <li>選択決定へ</li> <li>【その他】</li> <li>○本日のお知らせ</li> <li>本日の各施設からのお知らせを表示します。</li> <li>選択決定</li> </ul>                                                                                                    | ○ 利用者登録廃止申請<br>ログインしている利用者の廃止申請を行います。                           |   |
| 【その他】<br>○ 本日のお知らせ<br>本日の各施設からのお知らせを表示します。<br>選択決定                                                                                                    | 選択決定へ                                                           |   |
| 濯択決定                                                                                                    | 【その他】<br>◎ 本日のお知らせ<br>本日の各施設からのお知らせを表示します。                      |   |
|                                                                                                    | 濯択決定                                                            |   |

## ●照会方法選択

施設の検索方法を選択し、「選択決定」ボタンを押してください。 (この例では「利用目的から絞り込む」で説明)

-

| 照会方法選択                                                |
|-------------------------------------------------------|
| 空き状況照会方法を一つ選択し、「選択<br>決定ボタンを押してください。                  |
| <ul> <li>利用目的から絞り込む</li> <li>お気に入りの施設で照会する</li> </ul> |
| 選択決定 処理選択に戻る                                          |
| <br>処理選択に <u>戻る</u>                                   |
|                                                       |
|                                                       |
|                                                       |
|                                                       |
|                                                       |
|                                                       |
|                                                       |

## ●利用目的選択(大分類選択)

利用目的の大分類を選択し、「選択決定」ボタンを押してください。

| 利用目的選択                                                           |  |  |  |
|------------------------------------------------------------------|--|--|--|
| 大分類を選択すると、小分類の候補が<br>表示されます。<br>大分類を一つ選択し、「選択決定ボタン]<br>を押してください。 |  |  |  |
| 大分類                                                              |  |  |  |
| <ul> <li>屋内球技</li> <li>テニス</li> </ul>                            |  |  |  |
| 選択決定前に戻る                                                         |  |  |  |
| <br>処理選択に戻る                                                      |  |  |  |
|                                                                  |  |  |  |
|                                                                  |  |  |  |
|                                                                  |  |  |  |
|                                                                  |  |  |  |

## ●利用目的選択(小分類選択)

利用目的の小分類を選択し、「選択決定」ボタンを押してください。

| 利用目的選択                                                                                  |  |  |  |  |
|-----------------------------------------------------------------------------------------|--|--|--|--|
| 利用目的である小分類を一つ選択し、<br>「選択決定ボタン」を押してください。                                                 |  |  |  |  |
| 大分類                                                                                     |  |  |  |  |
| テニス                                                                                     |  |  |  |  |
| <br>小分類                                                                                 |  |  |  |  |
| <ul> <li>テニス</li> <li>硬式テニス</li> <li>軟式テニス</li> <li>ソフトテニス</li> <li>グラウンドテニス</li> </ul> |  |  |  |  |
| 選択決定前に戻る                                                                                |  |  |  |  |
|                                                                                         |  |  |  |  |
|                                                                                         |  |  |  |  |
|                                                                                         |  |  |  |  |

### ●場所選択

空き状況を照会する場所を一つ以上選択し、「選択決定」ボタンを押してください。

2施設以上選択時 ⇒ ●施設別空き状況照会 へ 1施設のみ選択時 ⇒ ●予約対象区分選択 へ

| 施設絞り込み(場所選択)                                   |  |  |  |  |
|------------------------------------------------|--|--|--|--|
| 空き状況を照会する場所を一つ以上選<br>択し、「選択決定ボタン」を押してくださ<br>い。 |  |  |  |  |
| □ OOスボーツセ テニスコート<br>ンター                        |  |  |  |  |
| □ □□□公園 テニスコート                                 |  |  |  |  |
| 選択決定 前に戻る                                      |  |  |  |  |
| <br>処理選択に戻る                                    |  |  |  |  |
|                                                |  |  |  |  |
|                                                |  |  |  |  |
|                                                |  |  |  |  |
|                                                |  |  |  |  |
|                                                |  |  |  |  |

#### ●施設別空き状況照会

施設申込を行う施設を選択し、「選択決定」ボタンを押してください。

⇒ ●予約対象区分選択 へ

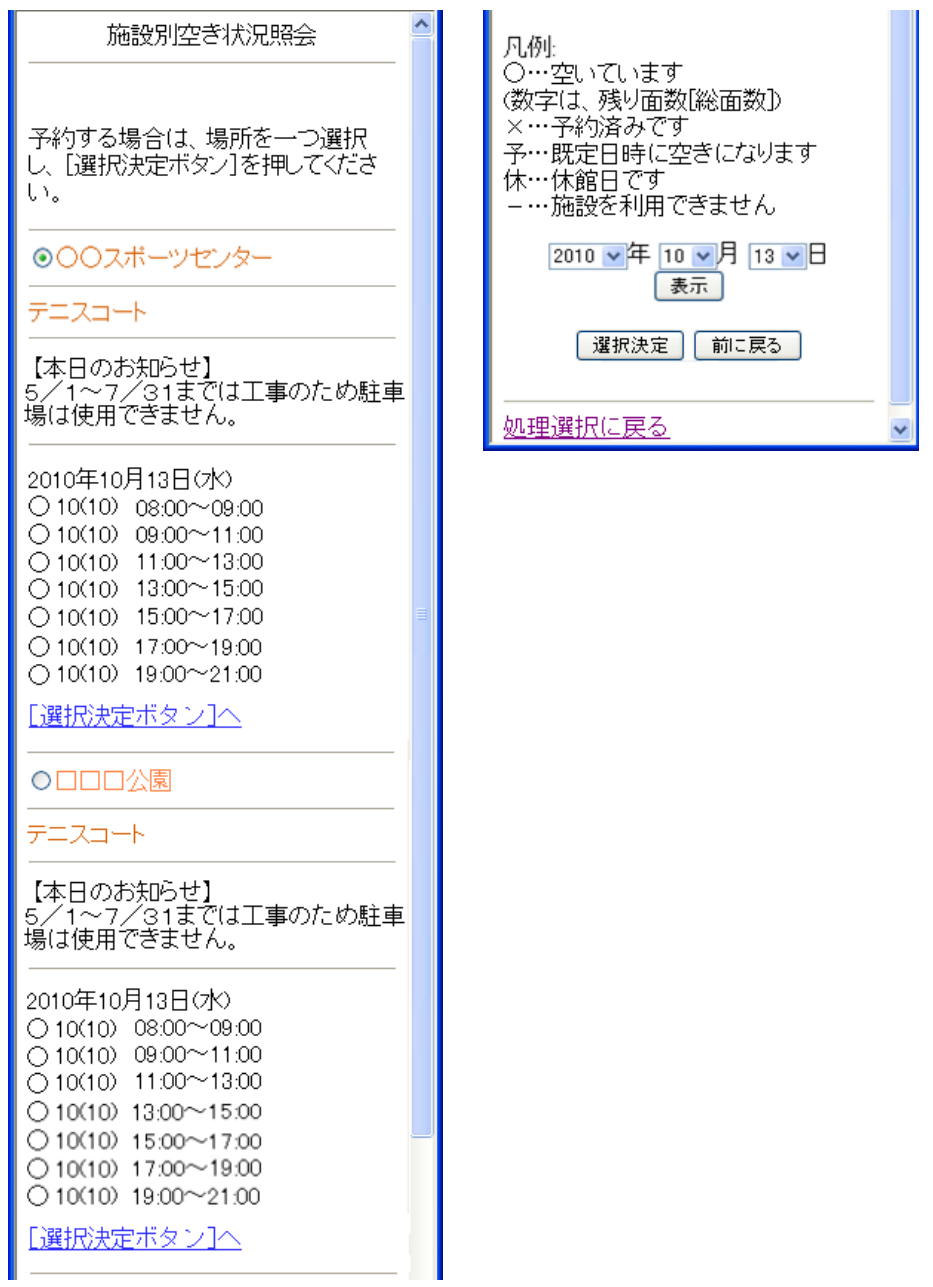

## ●予約対象区分選択

予約申込を行う日時を選択し、「選択決定」ボタンを押してください。

| 予約対象区分選択                                      | ^ |
|-----------------------------------------------|---|
|                                               |   |
| 予約する場合は、場所を一つ選択<br>し、 [選択決定ボタン]を押してくださ<br>い。  |   |
| <br>00スポーツセンター                                |   |
| テニスコート                                        |   |
| 【本日のお知らせ】<br>5/1~7/31までは工事のため駐車<br>場は使用できません。 | i |
| 2010年10月13日(水)                                |   |
|                                               |   |
| ☑ 10(10) 09:00~11:00                          |   |
|                                               |   |
| 10(10) 13:00~15:00                            |   |
| 10(10) 15:00~17:00                            |   |
| 10(10) 10:00~21:00                            |   |
|                                               |   |
| <u>[選択決定ボタン]へ</u><br>                         |   |
|                                               |   |
|                                               |   |
| 凵…空いています <br> (数字は) 残け両数[公両数])                |   |
| ①…空いていますがウェブサイトから                             |   |
| の予約申込対象外です                                    |   |
| ×…予約済みです                                      |   |
| 予…既定日時に空きになります                                |   |
| 休…休館日です                                       |   |
| 旭設を利用じきません                                    |   |
| 2010 V年 10 V月 13 V日<br>表示                     |   |
| 選択決定 前に戻る                                     |   |
| <u>処理選択に戻る</u>                                | ~ |

### ●申込内容入力1

予約対象時間帯をご確認のうえ、申込内容を入力し、「選択決定」ボタンを押してください。 ※次画面へ続きます

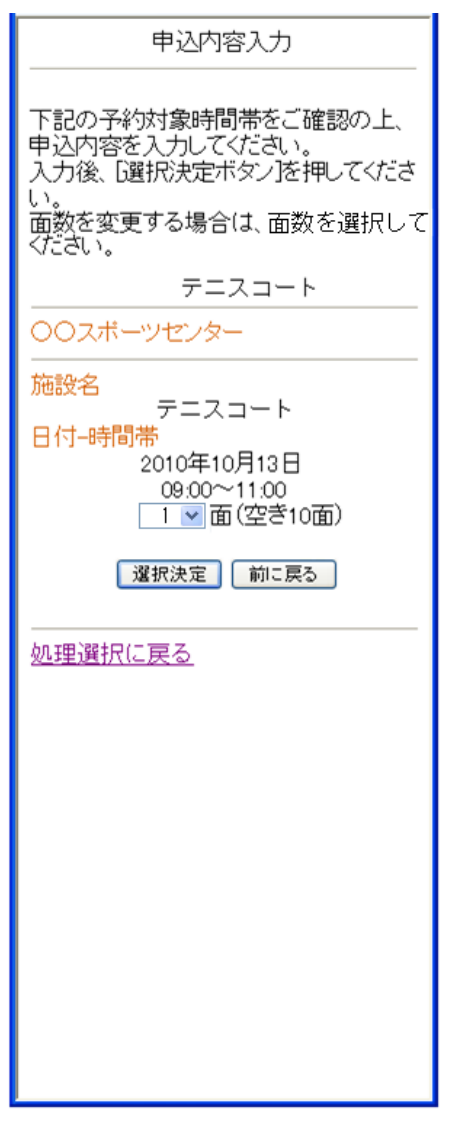

## ●申込内容入力2

申込内容を入力し、「申込内容確認」ボタンを押してください。

| 申込内容入力                                                                  |
|-------------------------------------------------------------------------|
| 申込内容を入力してください。<br>入力後、「申込内容確定ボタン」を押して<br>ください。                          |
|                                                                         |
| ジャンル<br>テニス<br>利用人数<br>11 人<br>(半角数字2文字)<br>セット数<br>22 セット<br>(半角数字2文字) |
| ※利用人数が99人以上のときは、<br>98と入力してください。                                        |
|                                                                         |
| 申込対象の施設群をお気に入り施設と<br>して登録できます。<br>□ お気に入り登録をする。                         |
| 甲込内容確定 前に戻る                                                             |
|                                                                         |
|                                                                         |
|                                                                         |
|                                                                         |

#### ●料金確認

利用料金と申込内容をご確認のうえ、「利用規約を承認します」にチェックを付けた後、 「申込」ボタンを押してください。

※利用規約を確認する場合は、「利用規約の表示」ボタンを押してください。

| 料全確詞                                                            | ^ | ジャンル                                                                                            |
|-----------------------------------------------------------------|---|-------------------------------------------------------------------------------------------------|
| ************************************                            |   | テニス<br>利用人数<br>セット数<br>22セット                                                                    |
| さい。<br>OOスボーツセンター<br>施設名<br>テニスコート<br>日付-時間帯                    |   | 【取消料について】<br>取消料は利用日の「10日前」まで<br>必要ありません。<br>取消料の「9日前〜利用日当日」ま<br>では、利用料と同額の取消料を徴収<br>させていただきます。 |
| 2010年10月13日<br>09:00~11:00<br>3面<br>施設料金:10,950円<br>付帯料金:2,200円 |   | <ul> <li>利用規約の表示</li> <li>利用規約を承認します。</li> <li>申込 前に戻る</li> <li><u>処理選択(に戻る</u></li> </ul>      |
|                                                                 |   |                                                                                                 |
| 施設料金: 10,950円<br>付帯料金: 2,200円<br>減免率: 50%                       |   |                                                                                                 |
| 予約申込内容                                                          | _ |                                                                                                 |
| ジャンル<br>テニス<br>利用人数                                             |   |                                                                                                 |
| 11人<br>セット数<br>22セット                                            |   |                                                                                                 |

## ●予約完了

完了画面が表示されれば、予約申込は完了です。

| 予約完了                                                     |
|----------------------------------------------------------|
| 予約を受け付けました。                                              |
| 予約番号(許可番号)                                               |
| 2010-000193-00                                           |
| 合計金額: 13,150円<br>引落予定日: 2010年11月〇日(〇)                    |
| 同条件で予約         別条件で予約           予約一覧照会         照会方法選択に戻る |
| <br>処理選択に戻る                                              |
|                                                          |
|                                                          |
|                                                          |
|                                                          |
|                                                          |
|                                                          |
|                                                          |
|                                                          |

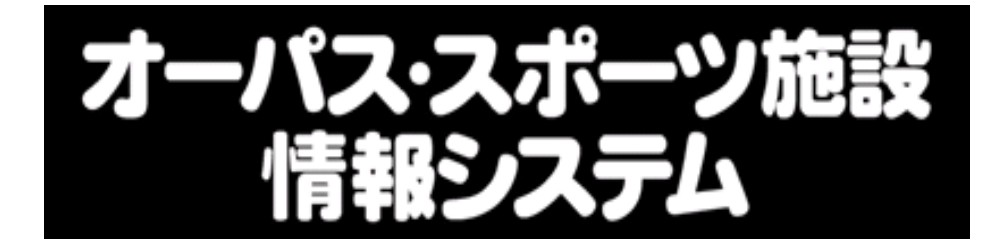

# ガイドスック <リニューアル版>

## H**28**.4.1~

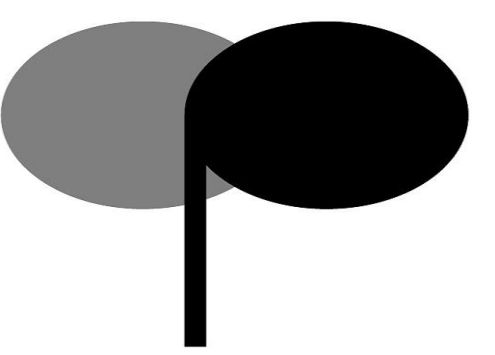

| インターネット | http://opas.jp/   |
|---------|-------------------|
| 携帯ウェブ   | http://opas.jp/m/ |

高石市スポーツ施設情報システム 大阪地域情報サービスネットワーク

## 3. <施設利用編>

| $\frown$ |  |  |
|----------|--|--|
|          |  |  |
|          |  |  |
|          |  |  |
| _        |  |  |

次

| 利用施設のご案内・  |       |                                         | ••••• | <br>••••• | 61 |
|------------|-------|-----------------------------------------|-------|-----------|----|
| 街頭端末機の設置場所 | 所のご案内 |                                         |       | <br>      | 61 |
| システムの利用者登録 | 録手続き  |                                         |       | <br>      | 62 |
| 利用申込の方法・   |       |                                         |       | <br>      | 63 |
| 申込可能回数     |       |                                         |       | <br>      | 65 |
| 口座振替のご案内・  |       |                                         |       | <br>      | 66 |
| 注意事項       |       |                                         |       | <br>      | 67 |
| 各施設の概要     |       |                                         |       | <br>      | 68 |
| 照明点灯時間基準·  |       | • • • • • • • • • • • • • • • • • • • • | ••••• | <br>      | 71 |

## 利用施設のご案内

このシステムでご利用できる本市の施設は次のとおりです。

| 施設名                   | 利用登録区分 | 問い合わせ先             |
|-----------------------|--------|--------------------|
| 新公園運動広場               | 団体のみ   | 土木公園課 TEL 265-1001 |
|                       |        | 内線 2514・2517       |
| 高師浜野球場                | 団体のみ   |                    |
| 高砂公園野球場               | 団体のみ   |                    |
| 高砂公園運動広場              | 団体のみ   | 社会教育課 TEL 265-1001 |
| 高 師 浜 運 動 場 ・ 運 動 広 場 | 団体のみ   | 内線 2750・2760       |
| 高 師 浜 運 動 場 ・ テ ニ ス 場 | 個人のみ   |                    |
| 新公園テニスコート             | 個人のみ   |                    |
| 高石市立総合体育館             | 団体のみ   | 総合体育館 TEL 263-2622 |
| 鴨 公 園 運 動 広 場         | 団体のみ   |                    |

## システムの利用者登録手続き

● 新規利用者登録

《登録条件》

- 「個人登録」…年齢が15歳以上(中学生を除く)の人
- ※市内扱いは、高石市在住・在勤・在学者であること。
- 「団体登録」…代表者は満20歳以上であること。
- ※市内扱いは、構成員の半数以上が高石市在住・在勤又は、在学する人で組織された 団体であること
- 《登録料》 500円(登録月の翌月に口座引き落とし)
  - ※他団体の施設を利用する場合は、その施設を管理する団体への利用者登録が必要で す。登録条件や申請方法等は団体によって異なりますので、事前にご確認ください。

## ● 利用者登録の更新 \_\_\_\_\_

利用者登録は3年間有効で、更新期日の1か月前までに登録廃止の届け出がなければ 自動的に更新され、登録更新料300円を登録更新月の翌月に口座から引き落としま す。

## ● 利用者登録事項の変更 ----

登録者の名前・住所・電話番号など登録内容に変更が生じた時は、変更届が必要になります。オーパスカードを登録窓口までご持参ください。

● 登録の廃止 —

利用者登録を廃止される時は、廃止届が必要になります。オーパスカードを登録窓口までご持参ください。

## ● 登録窓口 ――

下記の窓口で受付をしています。

- 土木公園課(市役所2階)
- 社会教育課(市役所2階)
- ・総合体育館(高石市西取石6-5-6)

## 利用申込の方法

「オーパス・スポーツ施設情報システム」で利用申込できるスポーツ施設は、平日 は利用月の3ケ月前の1日午前5時から先着順に利用受付を行います。

土・日・祝日は、利用月の1ケ月前の1日午前5時から9日の間、抽選申込の受付 を行い、10日に抽選、11日にその結果がわかります。

それぞれ、次の流れに従って街頭端末機、インターネット、携帯ウェブ・スマート フォンで申込の手続きを行って下さい。

◎平日の場合

|   | 手続き     | 期日       | 内容                      |
|---|---------|----------|-------------------------|
| 1 | 空き施設の利用 | 利用月3ケ月前~ | ◎空き施設をご確認のうえ、ご利用の申請をしてく |
|   | 申請      | 利用日の当日まで | ださい。                    |
| 2 | 利用申請の取消 | 利用日の前日まで | ◎利用申請された方は各施設の利用日の前日まで  |
|   |         | 注=当日は取消不 | は、申請の取消ができます。取消料については下  |
|   |         | 可        | 記の※印のとおりです。             |
| 3 | 施設のご利用  | 当日       | ◎利用者登録カードを職員又は委託を受けた者に  |
|   |         |          | ご提示下さい。                 |
| 4 | 利用料金のお支 | 利用日の翌月の  | ◎利用申請時にお知らせする振替日(原則として利 |
|   | 払い      | 20日      | 用日の翌月 20日)に、所定の金額をご指定の預 |
|   |         |          | 金口座から振り替えます。            |

※取消料の割合(ただし、照明設備使用料を除く)

7日前まで (取消料不要)

6日前~前日 (使用料の5割)

当日は、取消できませんので使用料の全額を引落とします。

◎土・日・祝日の場合(※1 卓球場を除く)

|            | 手続き     | 期日         | 内容                          |
|------------|---------|------------|-----------------------------|
| 1          | 抽選の申込み  | 利用月1ケ月前の1日 | ◎希望の種目、施設名、利用日、利用時間帯を指      |
|            |         | ~9日        | 定して、お申込みください。               |
|            |         |            | <u>※2 市外の方は抽選申込みできません</u> 。 |
| 2          | 抽選      | 利用月1ケ月前の10 | ◎システムにより抽選します。              |
|            |         | B          |                             |
| 3          | 抽選結果のご確 | 利用月1ケ月前の11 | ◎抽選結果をご確認ください。              |
|            | 認と当選施設の | ⊟~19日      | ◎当選された方は、抽選結果のご確認に引き続い      |
|            | 利用申請    |            | て、ご利用の申請ができます。確認として利用       |
|            |         |            | 人数を申請してください。                |
| 4          | 空き施設の利用 | 利用月1ケ月前11日 | ◎空き施設をご確認のうえ、ご利用の申請をして      |
|            | 申請      | ~利用日の当日まで  | ください。                       |
| 5          | 利用申請の取消 | 利用日の前日まで   | ◎利用申請された方は各施設の利用日の前日まで      |
|            |         | 注=当日は取消不可  | は、申請の取消ができます。取消料については       |
|            |         |            | 下記の※3のとおりです。                |
| 6          | 施設のご利用  | 当日         | ◎利用者登録カードを職員又は委託を受けた者に      |
|            |         |            | ご提示下さい。                     |
| $\bigcirc$ | 利用料金のお支 | 利用日の翌月 20日 | ◎利用申請時にお知らせする振替日(原則として      |
|            | 払い      |            | 利用日の翌月20日)に、所定の金額をご指定       |
|            |         |            | の預金口座から振り替えます。              |

※1 卓球場はすべて先着順で利用日の7日前より、利用申込を受け付けます。

※2 市外の方は、

・個人の場合 高石市内に在住、在勤又は在学のいずれにも該当しない場合

- ・団体の場合 構成員の半数以上が、高石市内に在住、在勤又は在学する者 で組織された団体でない場合
- ※3 取消料の場合(ただし、照明設備使用料を除く)
  - 7日前まで (取消料不要)
  - 6日前~前日 (使用料の5割)

当日は、取消できませんので使用料の全額を引落します。

## 申込可能回数

## 1 ケ月あたり 1 登録カードにつき、次の回数以内の申込みができます。

|    |   |   |    | 抽選申込回数          | 空き施設の利用申込回数       |
|----|---|---|----|-----------------|-------------------|
|    |   |   |    | 全ての野球場で、土・日・祝日  | 利用回数制限なし。         |
| 野  | Ð | Ŕ | 場  | 利用で1ケ月合計5回までとす  | 〔時間制限なし〕          |
|    |   |   |    | <b>ත</b> .      | ※ただし、最小申込時間単位は1時間 |
|    |   |   |    | 〔1回 2時間単位〕      | です。               |
|    |   |   |    | 全ての広場で、土・日・祝日利用 | 利用回数制限なし。         |
|    |   |   |    | で1ケ月合計5回までとする。  | 〔時間制限なし〕          |
|    |   |   |    | 〔1回 2時間単位〕      | ※ただし、最小申込時間単位は1時間 |
| 運  | 動 | 広 | 場  | ※鴨公園の利用面単位は、全面  | です。               |
|    |   |   |    | 又は半面            | ※鴨公園の利用面単位は、全面又は  |
|    |   |   |    | その他の施設は、全面のみ    | 半面                |
|    |   |   |    |                 | その他の施設は、全面のみ      |
|    |   |   |    | 全てのテニス場で、土・日・祝日 | 利用回数制限なし。         |
|    |   |   |    | 利用で1ケ月合計5回までとす  | 〔時間制限なし〕          |
|    |   |   |    | <b>ත</b> .      | ※ただし、最小申込時間単位は1時間 |
|    |   |   |    | 〔1回 2時間単位〕      | です。               |
| テ  | _ | ス | 場  | 1回の操作で申込めるのは、1面 | 1回の操作で申込めるのは、1面で  |
|    |   |   |    | です。             | す。                |
|    |   |   |    | 同一テニス場、同一時間帯への  | 同一テニス場、同一時間帯での利用  |
|    |   |   |    | 複数の抽選申込は可能ですが、当 | 申込みは1面までとする。      |
|    |   |   |    | 選は1面のみです。       |                   |
|    |   |   |    | 館内の各施設で、土・日・祝日  | 利用回数制限なし。         |
|    |   |   |    | 利用で1ケ月5回ずつまでとす  |                   |
|    |   |   |    | <b>ට</b> ං      |                   |
| ·  |   | ~ | ×- |                 |                   |
| 14 | Ē | Ĵ | 毘  |                 |                   |
|    |   |   |    | 午前・午後A・午後B・夜間A  | 午前・午後日・午後日・夜間で各3  |
|    |   |   |    | で合3時间、 仮间日のみ1時間 | 時间、 仮间日のみ1時間30分   |
|    |   |   |    | 30分             |                   |
|    |   |   |    |                 |                   |

## 口座振替のご案内

施設の使用料や登録料(500円)及び3年ごとに更新する更新料(300円) については、利用された実績に基づき翌月20日に口座振替により利用料金をい ただきます。預金口座の残高にご注意ください。

○本市の口座振替取扱金融機関 ※大阪府内の本・支店
 三菱東京UFJ銀行\* 池田泉州銀行
 近畿大阪銀行 紀陽銀行
 関西アーバン銀行 大阪信用金庫

いずみの農業協同組合

\*三菱東京UFJ銀行については、スポーツ施設使用料の口座振替等が13ケ月間利用が ない場合、再度口座振替手続きを行っていただく場合があります。

- 1. 引き落とし額の通知は、行いません。
  - ※「利用実績の確認」のメニューで確認ください。
- 2. 領収書の発行は、原則として行いません。
   ※必要な場合は、利用月の翌々月(口座振替日の翌月)の1日以後、土木公園課 生涯学習課又は体育館窓口へお越しください。
- 3. 口座振替の例外 〔現金徴収(納付書)〕
  - 未登録者の施設使用料(前納)

※預金口座残高不足等により口座振替ができなかった場合には、システムの利用を一時 停止させていただく場合があります。(2回目も引き落としできない場合は現金を窓口 にお持ちください。)

## 注意事項

## ● 天候不良時の判断

天候不良時の施設利用の可・不可の決定は、当該施設の管理者が行います。利用者独自 で判断なさらず、各施設にお問い合わせ下さい。

(管理者が天候不良により利用できないと判断した場合は、使用料の口座引き落としは 行いません。未登録者については、使用料を還付しますので印鑑をご持参のうえ、窓口 までお越しください。)

## ● カードの紛失等

オーパスカードを紛失したり、汚損した場合は、土木公園課又は生涯学習課(市役所 2階)に届けてください(※市立体育館では受付できませんのでご注意ください。)。カ ードの再発行に係る費用は200円です。利用者番号も変わります。

## ● 利用者登録の停止・抹消

使用料を滞納したり、オーパスカードの不正使用(譲渡等)が発覚した場合は、利用の 停止又は利用者登録の抹消を行う場合があります。

## 各施設の概要

## ● 鴨公園運動広場

## (昼間)

- ◇利用時間 •午前9時~午後5時
- ◇ 施設休日 ・12月29日 ~ 1月3日
- ◇ 連絡先・高石市西取石6丁目 TEL 072 263 2622
- ※ 隣接種目の制限について 鴨公園運動広場では、下記の組み合わせでの使用はできません。
  - ・ サッカー (練習) と少年軟式野球
  - ・ サッカー (練習) とソフトボール

(夜間)

## ◇ 利用時間 •午後5時~午後9時

※ 鴨公園運動広場(夜間)は、照明設備があるため夜間利用が可能です。 (照明点灯時間については、P.71参照)

## ● 高砂公園運動広場

| •                      | 高砂公園野球      | 易                                         |                                   |
|------------------------|-------------|-------------------------------------------|-----------------------------------|
| $\diamond \\ \diamond$ | 施設休日<br>連絡先 | ・10~3月<br>・12月29日 ~ 1月3日<br>・高石市高砂3丁目14番地 | 午前9時~午後5時<br>TEL 072 - 268 - 1050 |
|                        |             | <ul> <li>6~7月</li> <li>10、2日</li> </ul>   | 午前9時~午後7時                         |
| $\diamond$             | 利用時間        | <ul><li>4~5月・8~9月</li></ul>               | 午前9時~午後6時                         |

| ◇ 利用時間         | 間 ・4~5月・8~9月      | 午前9時~午後6時            |  |
|----------------|-------------------|----------------------|--|
|                | •6~7月             | 午前9時~午後7時            |  |
|                | •10~3月            | 午前9時~午後5時            |  |
| ◇ 施設休[         | 日 • 12月29日 ~ 1月3日 |                      |  |
| ◇ 連絡先          | ・高石市高砂3丁目 14 番地   | TEL 072 – 268 – 1050 |  |
| ※ 大人の野球はできません。 |                   |                      |  |

## ● 新公園運動広場

◇ 利用時間 ・4~5月・8~9月

午前9時~午後6時

- •6~7月
- •10~3月

午前9時~午後7時 午前9時~午後5時

- ◇ 施設休日
- ・12月29日 ~ 1月3日
- ◇ 連絡先・高石市東羽衣4丁目 168 番地 TEL 072 265 1899

## ● 高師浜野球場

- ◇利用時間 ・午前6時~午後9時(11月1日~3月31日までの平日は、午前9時~午後9時)
- ◇ 施設休日 ・12月29日 ~ 1月3日
- ◇ 連絡先・高石市高師浜丁9番地 TEL 072 263 7901

※ 高師浜野球場は、照明設備があるため夜間利用が可能です。

(照明点灯時間については、P.71参照)

## ● 高師浜運動場・運動広場

- ◇利用時間 ・午前6時~午後9時(11月1日~3月31日までの平日は、午前9時~午後9時)
- ◇ 施設休日 ・12月29日 ~ 1月3日
- ◇ 連絡先・高石市高師浜丁8番地 TEL 072 262 7966

※ 高師浜運動場・運動広場は、照明設備があるため夜間利用が可能です。

(照明点灯時間については、P.71参照)

## ● 高師浜運動場・テニス場

- ◇利用時間 ・午前6時~午後9時(11月1日~3月31日までの平日は、午前9時~午後9時)
- ◇ 施設休日 ・12月29日 ~ 1月3日
- ◇ 連絡先・高石市高師浜丁8番地 TEL 072 262 7966
- ◇ 面数 ・4面

※ 高師浜運動場・テニス場は、照明設備があるため夜間利用が可能です。

(照明点灯時間については、P.71参照)

## ● 新公園・テニス場

◇利用時間・・4~5月・8~9月

- •6~7月

•3面

•10~3月

- 午前9時~午後6時
  - 午前9時~午後7時
  - 午前9時~午後5時

- ◇ 連絡先
- ◇ 施設休日 ・12月29日 ~ 1月3日
  - •高石市東羽衣4丁目 168 番地 TEL 072 265 1899
- ◇ 面数

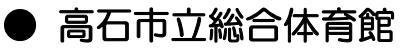

- ◇ 開館時間
   ◆ 午前9時~午後9時
   ◇ 休 館 日
   ・ 火曜日
  - - •12月29日~1月3日
- ◇ 連絡先・高石市西取石6丁目5番6号 TEL 072 263 2622

※利用種目については、市立体育館までお問い合わせください。

※ 休館日以外に使用
## 照明点灯時間基準

早朝点灯時間

| 期間           | 時間           |
|--------------|--------------|
| 11月1日~11月30日 | 午前6時~午前6時30分 |
| 12月1日~2月28日  | 午前6時~午前7時    |

夜間点灯時間

| 期間          | 時間           |
|-------------|--------------|
| 4月1日~4月30日  | 午後6時~午後9時    |
| 5月1日~5月31日  | 午後6時30分~午後9時 |
| 6月1日~7月31日  | 午後7時~午後9時    |
| 8月1日~8月31日  | 午後6時30分~午後9時 |
| 9月1日~9月30日  | 午後6時~午後9時    |
| 10月1日~2月28日 | 午後5時~午後9時    |
| 3月1日~3月31日  | 午後5時30分~午後9時 |

※ 照明設備の使用料は、上記開始時刻表に基づき徴収します。

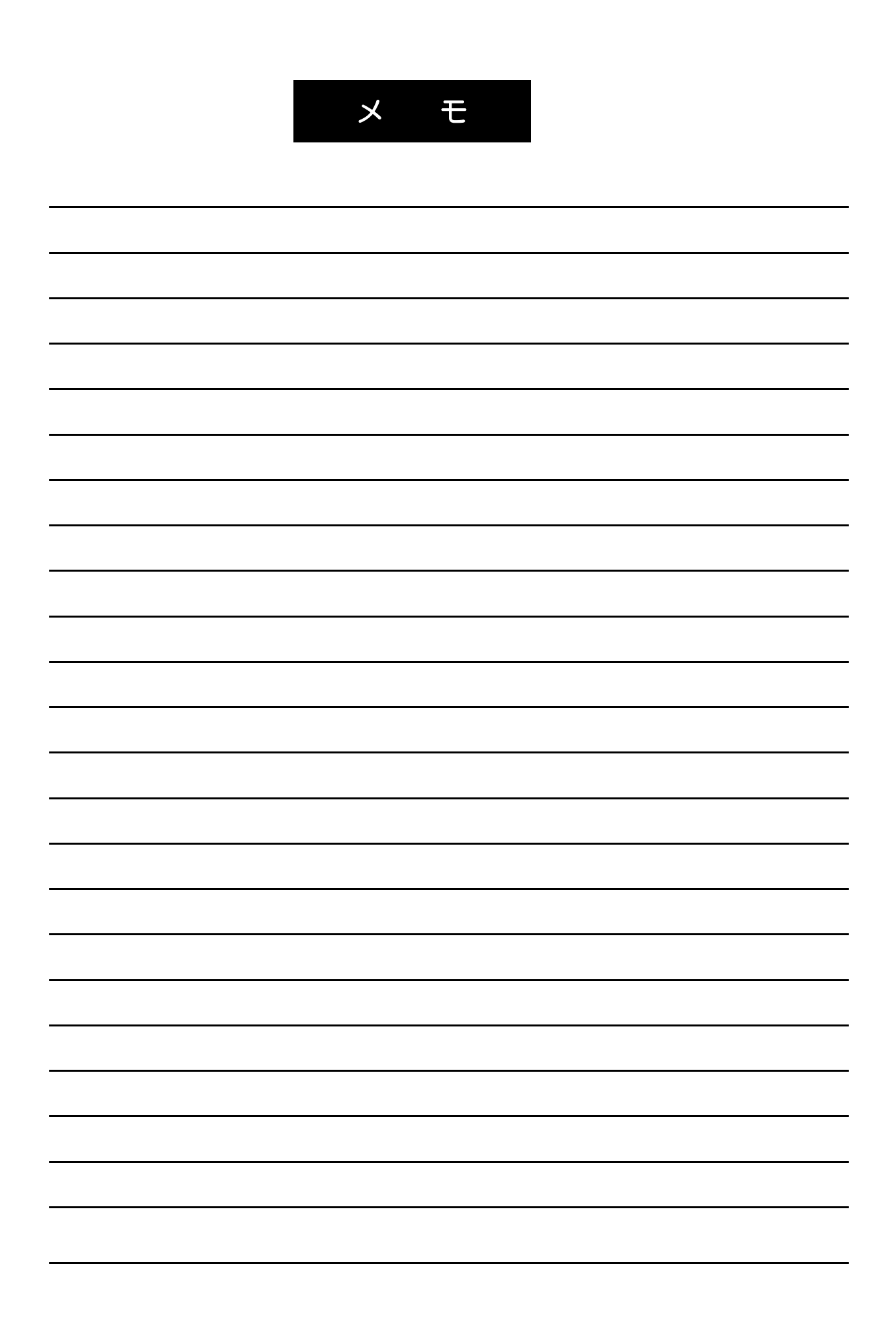

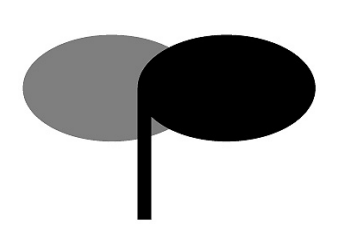

平成28年3月 システムリニューアル版発行